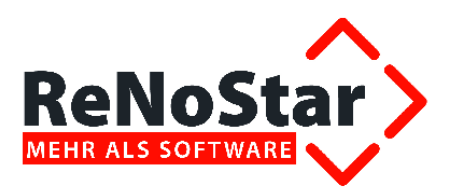

# Inbetriebnahme

Modul Zwangsvollstreckung 2013

Stand: April 13

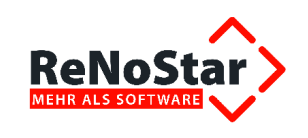

# Inhaltsverzeichnis

| Inhaltsve | erzeichnis                                                               | 2          |
|-----------|--------------------------------------------------------------------------|------------|
| 1         | Vorbemerkung                                                             | 4          |
| 1.1       | Unterstützte Versionen von Microsoft® Word                               | 4          |
| 1.2       | Das Textverzeichnissystem von ReNoStar                                   | 4          |
| 1.2.1     | Unterschied zwischen Benutzertexten und Expertentexten                   | 5          |
| 1.2.2     | Suchfunktion innerhalb beider Verzeichnisse                              | 7          |
| 1.2.2.1   | Suche über den Textnamen eines Schreibens                                | 8          |
| 1.2.2.2   | Suche über die Bedeutung des Schreibens                                  | 9          |
| 1.2.2.3   | Suche über den Menüpunkt des Standardschreibens                          | 10         |
| 1.2.2.4   | Suche über die Ebene des Standardschreibens                              | 11         |
| 1.2.3     | Kopieren eines Bausteins oder Textes in die Benutzertexte                | 12         |
| 1.2.3.1   | . Verzeichnis der Benutzertexte aufrufen                                 | 12         |
| 1.2.3.2   | Verzeichnis der Expertentexte aufrufen                                   | 12         |
| 1.2.3.3   | Expertentext suchen                                                      | 13         |
| 1.2.3.4   | Kopieren des Textes / Baustein in die Benutzertexte                      | 13         |
| 1.3       | Option "Ausgeblendeten Text" aktivieren                                  |            |
| 1.3.1     | Dauerhafte Einstellung                                                   |            |
| 1.3.2     | Temporäre Finstellung                                                    | 16         |
| 1.4       | Nutzung von Fill-In-Feldern                                              | 16         |
| 2         | Kurzübersicht über den Menünunkt Zwangsvollstreckung 2013                | 17         |
| 21        | Menüpunkt Zwangsvollstreckung 2013 im aktuellen Hauptmenü                | 17         |
| 211       | Programmbereich Vollstreckungsverfahren                                  | 18         |
| 212       | Programmbereich Vollstreckungsverfahren GV                               | 18         |
| 213       | Programmbereich Vermögensauskunft                                        | 10         |
| 2.1.3     | Programmbereich Auskünfte                                                | 10<br>10   |
| 2.1.4     | Programmbereich Pfändungen – Formulare Pfl B                             |            |
| 2.1.5     | Programmbereich Räumung                                                  | 20         |
| 2.1.0     | Programmbereich Vorbaftungsauftrag                                       | 21<br>21   |
| 2.1.7     | Programmbereich Verhältungsaufrag                                        | ، اے<br>21 |
| 2.1.0     | Programmbereich Schuldperanträge                                         | ı ک<br>21  |
| 2.1.9     | Programmbereich Schuldheranliage                                         | ו ∠ו<br>רכ |
| 2.1.10    | Programmbereich Internobilativolistieckung                               |            |
| 2.1.11    | Programmbereich lites Zues gevelletreekungeverfehren                     |            |
| 2.1.12    | Programmbereich Altes Zwangsvollstreckungsverfahren                      |            |
| 2.Z       | Menupunkt Mannwesen vollstreckung im alten Hauptmenu                     |            |
| 3 L       | burchtunrung der Arbeitsprozesse an zwei Failbeispielen zur Nutzung des  | 05         |
| 2         | Wangsvolistreckungsmoduls 2013                                           |            |
| 3.1       | Fallbeispiel 1: Prandungs- und Überweisungsbeschluss gegen den Schuldner |            |
| 3.1.1     |                                                                          |            |
| 3.1.2     | Akte vorbereiten                                                         |            |
| 3.1.3     | Antrag auf Erlass eines Pfandungs- und Überweisungsbeschlusses           |            |
| 3.1.4     | lextauswahl über die Standardtextverarbeitung                            |            |
| 3.1.5     | Ubergabe des Expertentextes Prub an Arbeitgeber an Microsoft® Word       |            |
| 3.1.5.1   | Zuweisung der Gebühren                                                   |            |
| 3.1.5.2   | Zuweisung des Drittschuldners                                            |            |
| 3.1.5.3   | Darstellung des Antrags PfUB an Arbeitgeber in Microsoft® Word           | 31         |
| 3.1.5.4   | Deaktivierung und Aktivierung einzelner Antragsbestandteile              | 35         |
| 3.1.6     | Ausdruck des Antrags PfUB an Arbeitgeber                                 |            |
| 3.1.7     | Speichern zur Aktenhistorie                                              |            |

© ReNoStar GmbH

I:\Produktdokumentation\_RNS\2.1.2

Zwangsvollstreckung\3\_04\_Produktschulung\_(PS)\RNS\_2.1.2\_3.04\_PS\_Zwangsvollstreckung 2013\_130422.docx

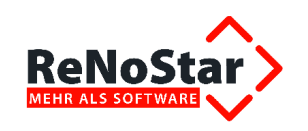

| 3.2        | Antrag auf Sachpfändung und Abnahme der Vermögensauskunft                                      | 39  |
|------------|------------------------------------------------------------------------------------------------|-----|
| 3.2.1      | Textauswahl über die Standardtextverarbeitung                                                  | 39  |
| 3.2.2      | Übergabe des Expertentextes Vollstreckung mit VA ohne SA an Microsoft® Word                    | 41  |
| 3.2.2.1    | Zuweisung der Gebühren                                                                         | 42  |
| 3.2.2.2    | Darstellung des Vollstreckungsauftrags mit VA ohne SA in Microsoft® Word                       | 42  |
| 3.2.3      | Ausdruck des Vollstreckungsauftrags mit VA ohne SA                                             | 43  |
| 3.2.4      | Speichern zur Aktenhistorie                                                                    | 44  |
| 4          | Plausibilitätsprüfungen und Zusatzinformationen                                                | 45  |
| 4.1        | Forderungswert unter 500 Euro                                                                  | 45  |
| 4.2        | Forderungswert über 500 Euro                                                                   | 47  |
| 4.3        | Fill-In-Feld für das Geburtsdatum des Schuldners                                               | 48  |
| 4.4        | Deckelung der Gebühr der Vermögensauskunft                                                     | 49  |
| 4.3<br>4.4 | Fill-In-Feld für das Geburtsdatum des Schuldners<br>Deckelung der Gebühr der Vermögensauskunft | ••• |

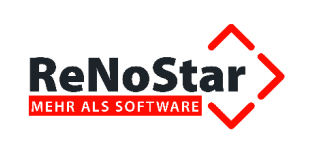

# 1 Vorbemerkung

Im Jahresupdate 2012 (ReNoStar Version 9.0) haben wir das Zwangsvollstreckungsmodul 2013 ausgeliefert. In dieser Version sind bereits die Änderungen des Gesetzes zur Reform der Sachaufklärung in der Zwangsvollstreckung unter Berücksichtigung der neuen Rechtslage ab 01.01.2013 sowie die ab dem 01.03.2013 geltenden Pflichtformulare zu den Anträgen bezüglich Erlass eines Pfändungs- / Überweisungsbeschlusses und dem Erlass einer richterlichen Durchsuchungsanordnung eingearbeitet.

Mit dem nun vorliegenden Actionpack haben wir das Zwangsvollstreckungsmodul 2013 weiter verbessert und in der Benutzerfreundlichkeit optimiert, so dass Ihre Anwendungen damit jetzt noch einfacher zu handhaben sind.

Wir streben als ISO 9001-zertifiziertes Unternehmen im Rahmen unserer Softwareentwicklung arbeitsprozessbezogene Produktkonzeptionen an. Diese werden wir auch weiterhin für Sie optimieren, z.B. werden wir vor dem 01.03.2013 nochmals die Benutzerfreundlichkeit der ab diesem Zeitpunkt verpflichtend zu verwendenden Formulare erhöhen.

Bitte beachten Sie: Nach § 753 Absatz 3 ZPO ist zwar das Bundesministerium der Justiz ermächtigt worden, auch verbindliche Formulare für den Zwangsvollstreckungsauftrag einzuführen. Ein konkreter Zeitpunkt für die Einführung von solchen Formularen steht nach Aussage des BMJ aber noch nicht fest. Ein amtlich genehmigtes Formular gibt es daher noch nicht.

## 1.1 Unterstützte Versionen von Microsoft® Word

Die Nutzung der Expertentexte zur Zwangsvollstreckung 2013 ist ab der Version Microsoft® Word 2002 aufwärts möglich.

Für ältere, von **Microsoft**® mittlerweile bereits abgekündigte Textverarbeitungen, übernimmt die **ReNoStar GmbH** keine Garantie auf ordnungsgemäße Funktionalität.

Sollten Sie noch eine ältere Version von **Microsoft® Word** vor 2002 einsetzen, wenden Sie sich bitte an Ihren Kundenbetreuer in unserem Hause.

# 1.2 Das Textverzeichnissystem von ReNoStar

Wie Sie aus der täglichen Praxis der Arbeit mit **ReNoStar** wissen, stellt Ihnen die **ReNoStar GmbH** zwei voneinander getrennte Dokumentenverzeichnisse zur Verfügung, die **Benutzertexte** und die **Expertentexte**.

Bei beiden Verzeichnissen handelt es sich jeweils um Textvorlagen, die ganz grundsätzlich redaktionelle Vorschläge unter Berücksichtigung des jeweiligen rechtlichen Hintergrundes darstellen und mit einem Platzhaltersystem ausgestattet sind, das auf die Datenstruktur von **ReNoStar** abgestimmt ist.

Während Sie einen **Benutzertext** jederzeit nach Ihren Wünschen redaktionell überarbeiten können, sind die **Expertentexte** nicht veränderbar. Hintergrund hierfür ist, dass die **ReNoStar GmbH** über Updates oder Service Packs z.B. nach rechtlichen Änderungen angepasste **Standardtexte** als **Expertentexte** ausliefert.

<sup>©</sup> ReNoStar GmbH

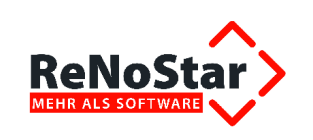

## 1.2.1 Unterschied zwischen Benutzertexten und Expertentexten

Unabhängig davon, ob Sie den Programmbereich **Standardtextverarbeitung** ausgehend vom Hauptmenü über die Menüfolge **Tagespost und Textverarbeitung – Standard Textverarbeitung** 

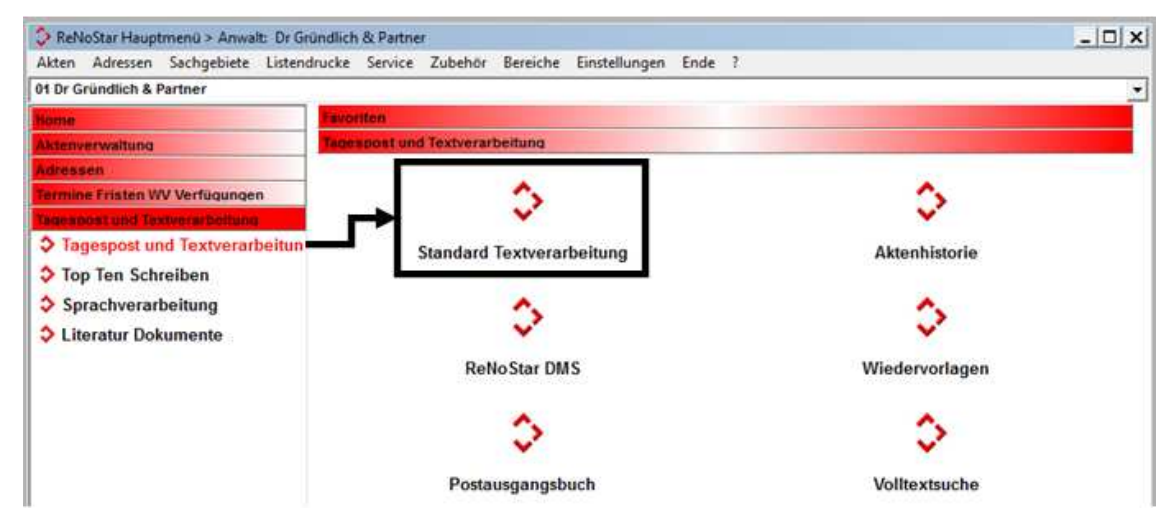

oder aus dem gewählten Fachbereich heraus erreichen, erhalten Sie in der Regel bereits das für die geplante Maßnahme vorbereitete **Standardschreiben** zur Auswahl.

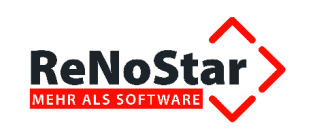

| Standardtextverarbeitung>                  | 12/0002                                      |        |
|--------------------------------------------|----------------------------------------------|--------|
| <u>D</u> atei Konfiguration <u>E</u> xtras | <u>F</u> enster <u>?</u>                     |        |
| 🗙   🖶 🕰 🗸 👘 🛛 🔒                            | 록 础                                          |        |
| Akte                                       | 12/0002                                      |        |
|                                            | Müller ./. Meier                             |        |
| Adresstyp                                  | Gegner                                       | ₽ 🔒    |
| Suchbegriff Adresse                        | Meier Walter                                 | Ð      |
| Anschrift (Standard)                       | lm grünen Tal 11, 63872 Heimbuchenthal       |        |
|                                            |                                              |        |
| Standard <u>t</u> ext                      | Außergerichtl. Mahnschr. RVG                 | ₽₽2    |
| <u>B</u> riefkopf                          | C:\Renostar\Renodat\Tex\Briefkopf\SFKOPF.STD | Ŷ      |
| Datum des Schreibens                       | 18.07.2012                                   | \$     |
| Datum F <u>r</u> ist                       | 14.08.2012                                   | Ð      |
| Sa <u>c</u> hbearbeiter                    | GR Hans Gründlich                            | \$     |
| D <u>i</u> ktatzeichen                     |                                              | \$     |
| Anrede <u>3</u>                            |                                              | Ð      |
| Grußf <u>o</u> rmel                        | Mit freundlichen Grüßen                      | \$     |
| Untersc <u>h</u> rift                      | Rechtsanwalt                                 | \$     |
| Workflowkennzeichen                        |                                              | \$     |
| Sachstand in Akte eintragen                |                                              | 8      |
| Aktueller Sachstand                        |                                              |        |
| 18.07.2012 Bereit f                        | ür Ihre Anweisungen EUR A01 R                | VG2 ÜB |

Dieser Vorschlag, im Beispiel das *außergerichtliche Mahnschreiben RVG* aus dem Programmbereich **Mahnwesen**, basiert grundsätzlich auf dem Verzeichnis der **Benutzertexte**.

Neben dem Datenfeld **Standardtext** mit dem Vorschlag des Dokuments sehen Sie zwei Auswahlpfeile und das Symbol **Textkopf editieren 2**.

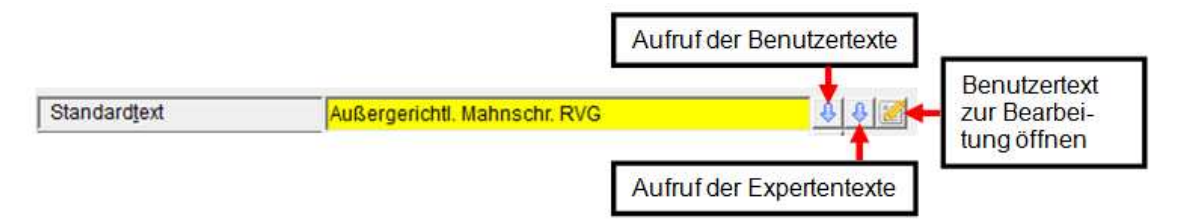

Über den linken der beiden Auswahlpfeile gelangen Sie in die Verzeichnisstruktur der **Benutzertex**te, über den rechten der beiden Auswahlpfeile in die Verzeichnisstruktur der **Expertentexte**).

Unabhängig vom Verzeichnis können Sie die dort hinterlegten **Benutzer**- oder **Expertentexte** jederzeit verwenden, um anhand der gewählten Akten- und Adressdaten das gewünschte Dokument zu erzeugen.

© ReNoStar GmbH

Nutzungsrechte für ReNoStar GmbH Version 1.3 vom 23.04.2013 I:\Produktdokumentation\_RNS\2.1.2

Zwangsvollstreckung\3\_04\_Produktschulung\_(PS)\RNS\_2.1.2\_3.04\_PS\_Zwangsvollstreckung 2013\_130422.docx

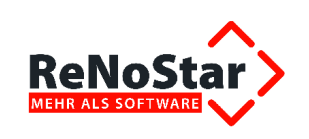

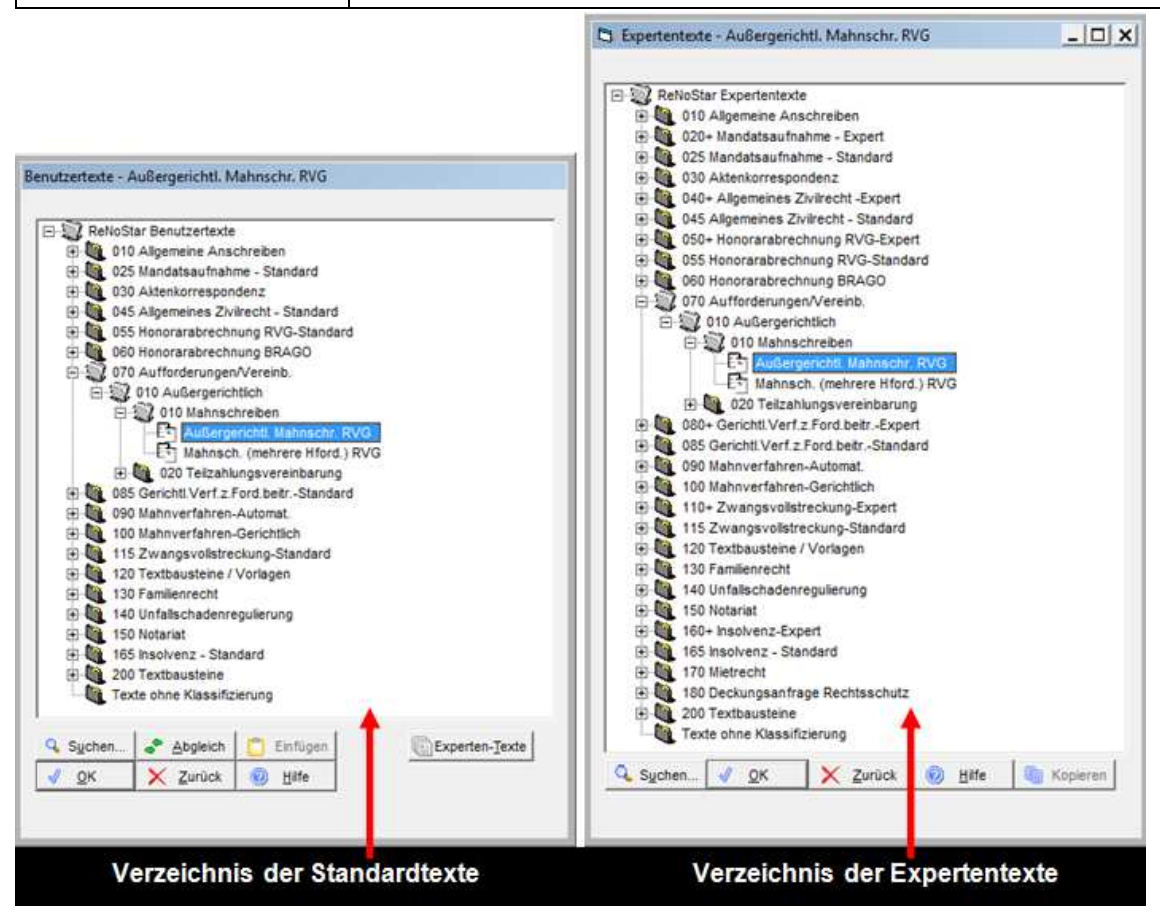

Sie erkennen anhand der Ebenenstruktur bereits, dass im Bereich der **Expertentexte** gegenüber den **Benutzertexten** zusätzliche Dokumente enthalten sind.

## 1.2.2 Suchfunktion innerhalb beider Verzeichnisse

Die Suchfunktion in beiden Verzeichnissen ist identisch. Über den Button **Suchen** Suchen... rufen Sie die Tabelle der **Benutzertexte** oder der **Expertentexte** auf. In dieser Tabelle haben Sie die Möglichkeit, das gesuchte **Schreiben** anhand diverser Suchkriterien zu finden.

Als Beispiel soll hier das Schreiben *Pfändung und Verhaftungsauftrag RVG* über die Suchfunktion im Verzeichnis der **Expertentexte** gefunden werden.

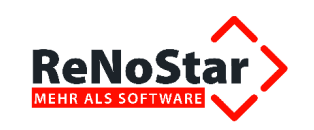

| <> Standardtext - <stan< th=""><th>dardtextverarbeitung&gt; 12/0015</th><th></th><th></th></stan<> | dardtextverarbeitung> 12/0015 |                                |         |
|----------------------------------------------------------------------------------------------------|-------------------------------|--------------------------------|---------|
| Textname                                                                                           |                               | Standardtexte                  | Pfad 🕇  |
| C Bedeutung                                                                                        | R_KFBMB.TXT                   | KFB RVG                        | RNSTI 🔺 |
| C Menuepunkt                                                                                       | R_KFBPMB.TXT                  | KFB PKH RVG                    | RNSTI   |
| 0.0                                                                                                | R_MAHS.TXT                    | Außergerichtl. Mahnschr. RVG   | RNSTI   |
| C Ebene                                                                                            | R_MAHSHO.TXT                  | Mahnschr. wg. Honorarford.     | RNSTI ↓ |
|                                                                                                    | R_MAHSMH.TXT                  | Mahnsch. (mehrere Hford.) RVG  | RNSTI   |
|                                                                                                    | R_MV000.TXT                   | VA wegen Teilforderung RVG B   | RNSTI   |
|                                                                                                    | R_MVP000.TXT                  | Pfänd u. Verhaftung. RVG B     | RNSTI 🔸 |
|                                                                                                    | R_MVPFVH.TXT                  | Pfänd u. Verhaftung. RVG       | RNSTI   |
|                                                                                                    | R_MVR000.TXT                  | Räumungs- u. Vollst. Auft. EVB | RNSTI   |
|                                                                                                    | R_MVRAEV.TXT                  | Räumungs- u. Vollst. Auft. EV  | RNSTI   |
|                                                                                                    | R_MVRAUM.TXT                  | Räumungs- u. Vollst. Auft. RVG | RNSTI   |
|                                                                                                    | Suchbegriff R_MVP000.TXT      | Linlegen<br>X Zurück           |         |

#### 1.2.2.1 Suche über den Textnamen eines Schreibens

Die Option **Textname** bezeichnet das Schlüsselfeld des gesuchten **Schreibens**. In einigen, jedoch nicht in allen **Benutzer**- oder **Expertentexten** ist die Bedeutung des **Schreibens** auch Teil des Schlüsselfelds.

Das bedeutet letztlich, dass Sie im Einzelfall eventuell bereits wissen müssen, welche Ziffern- oder Buchstabenkombination im Datenfeld **Suchbegriff** eingeben werden muss. Daher eignet sich der Textname nur bedingt zur Auffindung des gesuchten Schreibens.

In unserem Fall beginnt der Textname des gesuchten Scheibens *Pfändung und Verhaftungsauftrag RVG* mit der Buchstabenkombination <**R\_M**>. **Bitte beachten Sie unbedingt die Großschreibung, weil es sich hier um den Schlüsselteil handelt**.

Nach Eingabe der Zeichen sind Sie in diesem Fall zumindest in den Bereich des gesuchten Schreibens vorgestoßen.

| ame   | -            | Standardtexte                 | Pfad | Ť |
|-------|--------------|-------------------------------|------|---|
| ung   | R_HOREM.TXT  | Rechnung an Mdt. RVG          | RNST | A |
| ounkt | R_HOREMR.TXT | Rechnung an RS Mdt. RVG       | RNST | - |
|       | R_HOREST.TXT | Stornorechnung                | RNST | Ť |
|       | R_HOREZ.TXT  | Rechnung an Mdt. m. Nk. RVG   | RNST | Ψ |
|       | R_KFBMB THT  | KFB RVG                       | RNST | - |
| 10.00 | KEBPMB.TXT   | KFB PKH RVG                   | PNST | _ |
| /     | R_MAHS.TXT   | Außergerichtl. Mahnschr. RVG  | RNST | + |
| 1     | R_MAHSHO.TXT | Mahnschr. wg. Honorarford.    | RNST | 1 |
|       | R_MAHSMH.TXT | Mahnsch. (mehrere Hford.) RVG | RNST | ) |
|       | R_MV000.TXT  | VA wegen Teilforderung RVG B  | RNST | / |
|       | R_MVP000.TXT | Pfänd u. Verhaftung. RVG B    | RNST |   |

Das gewünschte Schreiben ist über diese Suchoption also bereits im Fokus und kann entsprechend mit Doppelklick, über den Button **OK** oder mit der Taste **<ENTER>** in die Eingabemaske übernommen werden.

#### 1.2.2.2 Suche über die Bedeutung des Schreibens

In einigen Fällen ist der **Textname** eines **Schreibens**, der letztlich als Schlüsselfeld nichts anderes als eine Abkürzung bedeutet, wie bereits dargelegt nicht immer aussagekräftig. Es empfiehlt sich in diesen Fällen, die Suchfunktion **Bedeutung** zu nutzen.

Nachdem Sie diese Option aktiviert haben, tragen Sie in das Datenfeld **Suchbegriff** einen Teil der Bedeutung des gesuchten Schreibens ein, hier also z.B. **Pfä**>.

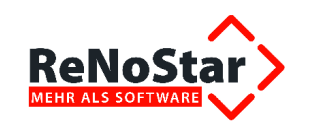

| Textname   | Standardtexte                  | 1        |
|------------|--------------------------------|----------|
| Bedeutung  | Nochmalige EV beantragt (Arb.) | -        |
| Menuepunkt | Nochmalige EV beantragt (Arb.B | ] –      |
|            | Nur Gebührenaufstellung        | 1        |
| Ebene      | PKH-Formular                   | 4        |
|            | Pauschalabrechnung Grossmandat |          |
|            | Pflichtverterdigerliquidation  |          |
|            | Pfand. Bausparvertr beantragt  | <b>ا</b> |
| 6          | Pfänd u. Verhaftung. RVG       |          |
|            | Pfänd u. Verhaftung. RVG B     |          |
|            | Pfändb. Eink. b. Unterhaltspf. |          |
|            | Pfändung Anwartschaft RVG      |          |
|            | Suchbegriff Pfa                |          |

Auch in diesem Fall befinden Sie sich im Bereich des gewünschten Schreibens, das Sie über den Button **OK** oder mit der Taste <**ENTER**> in die Eingabemaske übernehmen können.

#### 1.2.2.3 Suche über den Menüpunkt des Standardschreibens

Seltener werden Sie nach dem **Menüpunkt** eines **Schreibens** suchen. **Menüpunkte** regeln vereinfacht dargestellt abhängig von der Art des **Schreibens** die Berechnung von Gebühren oder zumindest abhängig vom Programmbereich zusätzliche Funktionalitäten. Daher existieren natürlich in den Verzeichnissen der **Benutzertexte** oder **Expertentexte** viele Schreiben, denen kein Menüpunkt zugeordnet ist; so wird z.B. ein Handaktenblatt niemals eine Gebührenberechnung auslösen.

Das Schreiben *Pfändung und Verhaftungsauftrag RVG* löst eine Gebührenberechnung aus, weshalb hierfür ein Menüpunkt existiert.

Daher können Sie über die Suchoption **Menüpunkt** – sofern bekannt – mit Eingabe der Buchstabenund Ziffernkombination <**VG-5**>

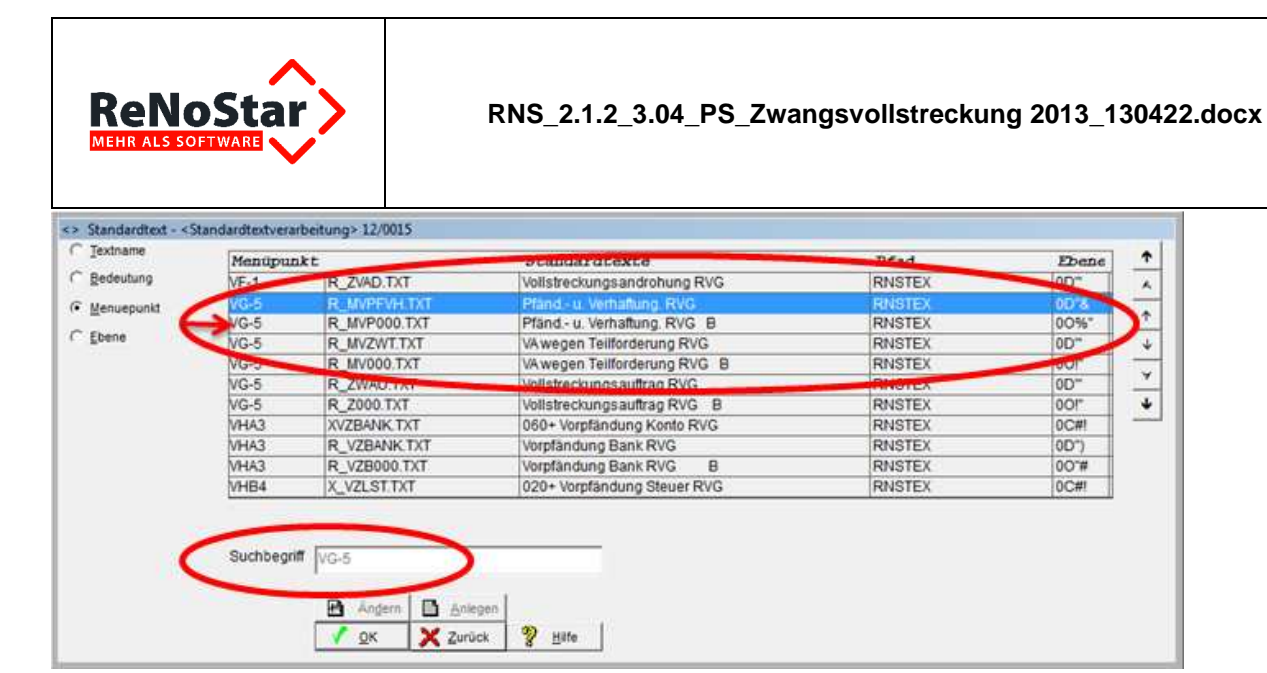

zumindest in den Bereich des gewünschten Schreibens vorstoßen, das sich nun zumindest im Fokus befindet und über den Button OK oder mit der Taste < ENTER> in die Eingabemaske übernommen werden kann.

Im Regelfall ist die Suche über den **Menüpunkt** jedoch nur in ganz speziellen Situationen sinnvoll, zumal hierfür zusätzlich bereits Vorkenntnisse zur Menüstruktur erforderlich sind.

#### 1.2.2.4 Suche über die Ebene des Standardschreibens

Gleiches gilt prinzipiell auch für die Suche nach der Ebene, in der ein Schreiben gelistet ist.

Um die Verzeichnisse der Benutzertexte und der Expertentexte zu organisieren, sind die Schreiben nach Themen geordnet. Diese Themen sind als Ebenen abgebildet.

So wird sich der Pfändung und Verhaftungsauftrag RVG sinnvollerweise nicht in der gleichen Ebene befinden, der die Schreiben zum Mietrecht zugeordnet sind. Hier ist als Ebene im Suchbegriff <00%"> einzugeben, um in den Bereich des gesuchten Schreibens vorzustoßen.

|       | 1:<br>                                                                     | Standardtexte                                                                                                    | Pfad                                                                                                    | Menüpunkt                                                                                                    |
|-------|----------------------------------------------------------------------------|----------------------------------------------------------------------------------------------------|----------------------------------------------------------------------------------------------------|----------------------------------------------------------------------------------------------------|
| 00"\$ | R_VZ002.TXT                                                                | Vorpfändung Lohn/Eink Steuer B                                                                                                    | RNSTEX                                                                                                    | VHB4                                                                                                    |
| 00'\$ | R_V002.TXT                                                                 | Vorpfändung Rente RVG B                                                                                                    | RNSTEX                                                                                                    | VHC6                                                                                                    |
| 00\$! | R_R000.TXT                                                                 | Räumungsantrag RVG B                                                                                                    | RNSTEX                                                                                                    | VLA1                                                                                                    |
| 005"  | MVR000.TXT                                                                 | Kombiantrag Räumung R                                                                                                    | RNSTEX                                                                                                    | VLBS                                                                                                    |
| 005   | R_HVR000.TXT                                                               | Räumungs- u. Vollst. Auft. EVB                                                                                                    | RNSTEX                                                                                                    | VI BS                                                                                                    |
| 00%!  | H000.TXT                                                                   | Verhaftungsauftrag B                                                                                                    | RNSTEX                                                                                                    | VP85                                                                                                    |
| 00%   | R_MVP000.TXT                                                               | Pfand u Verhaltung RVG 8                                                                                                    | RNSTEX                                                                                                    | VG-5                                                                                                    |
| 0081  | R_EVA000.TXT                                                               | Anfrage ob EV abgegeben RVG B                                                                                                    | RNSTEX                                                                                                    |                                                                                                    |
| 000   | D000 TXT                                                                   | EV-Antrag RVG B                                                                                                    | RNSTEX                                                                                                    | VJAU                                                                                                    |
| 008#  | MVM000.TXT                                                                 | Ex beaningy D                                                                                                    | RNSTEX                                                                                                    |                                                                                                    |
| 008#  | MVME000.TXT                                                                | Nochmalige EV beantragt (Arb.B                                                                                                    | RNSTEX                                                                                                    |                                                                                                    |
|       | 00°5<br>0051<br>005°<br>00%1<br>00%1<br>00%1<br>00%1<br>00%<br>00&1<br>00% | 00'\$ R_V002.TXT<br>00\$ R_R000.TXT<br>00\$ MVR000.TXT<br>10\$ A_N7R000.TXT<br>00% R_WVP000.TXT<br>00% R_WVP000.TXT<br>00% R_EVA00.TXT<br>00% MVM000.TXT<br>00% MVM000.TXT | 00"\$     R_V002.TXT     Vorpfandung Rente RVG     B       00\$     R_R000.TXT     Räumungsantrag RVG     B       00\$     MVR000.TXT     Kombisekse Biswase     B       00\$     MVR000.TXT     Kombisekse Biswase     B       00\$     MVR000.TXT     Räumungs- u. Vollist. Auft. EVB       00\$     H000.TXT     Verhaftungsauftrag     B       00\$     R_EVA000.TXT     Pfand - u. Verhaftung RVG     B       00\$     R_EVA000.TXT     Anfrage ob EV abgegeben RVG B       00\$     ROUD.TXT     EV-Antrag RVG     B       00\$     MVM000.TXT     EV Beanragy     D       00\$     MVME000.TXT     Nochmalige EV beantragt (Arb.B | 00"S         R_V002.TXT         Vorpfandung Rente RVG         B         RNSTEX           00S1         R_R000.TXT         Raumungsantrag RVG         B         RNSTEX           00S*         MVR000.TXT         Rombiakee Bauwee         B         RNSTEX           00S*         MVR000.TXT         Kombiakee Bauwee         B         RNSTEX           00S*         MVR000.TXT         Raumungs- u. Vollst.Auft.EVB         RNSTEX           00%I         H000.TXT         Verhaftungsauftrag         B         RNSTEX           00%I         R000.TXT         Pfand - u. Verhaftung RVG. B         RNSTEX           00%I         R_EVA000.TXT         Antrage ob EV abgegeben RVG B         RNSTEX           00%I         R_EVA000.TXT         EV Antrag RVG         B         RNSTEX           00%I         MVM000.TXT         EV beantragt         D         RNSTEX           00%I         MVM000.TXT         EV beantragt (Arb.B         RNSTEX |

Daher ist auch die Suche über die Ebene nur in ganz speziellen Situationen sinnvoll, zumal hierfür ebenfalls bereits Vorkenntnisse zur Ebenenstruktur erforderlich sind.

÷

A

¥

4

<sup>©</sup> ReNoStar GmbH

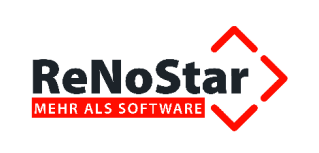

## **1.2.3 Kopieren eines Bausteins oder Textes in die Benutzertexte**

Grundsätzlich liefern wir neue Texte und Bausteine ausschließlich als Expertentexte aus. Wie bereits dargestellt, können Expertentexte zwar wie Benutzertexte verarbeitet, jedoch nicht geändert werden.

Um diese Texte oder Bausteine in die das Verzeichnis der Benutzertexte zu übertragen, können Sie die Kopierfunktion aus den Expertentexten heraus nutzen. Diese Funktionalität soll kurz exemplarisch anhand des Bausteins BETREFFA.STD aus dem Insolvenzmodul erläutert werden.

#### 1.2.3.1 Verzeichnis der Benutzertexte aufrufen

Sie rufen die Standardtextverarbeitung auf, z.B. über den Programmbereich **Tagespost und Text**verarbeitung.

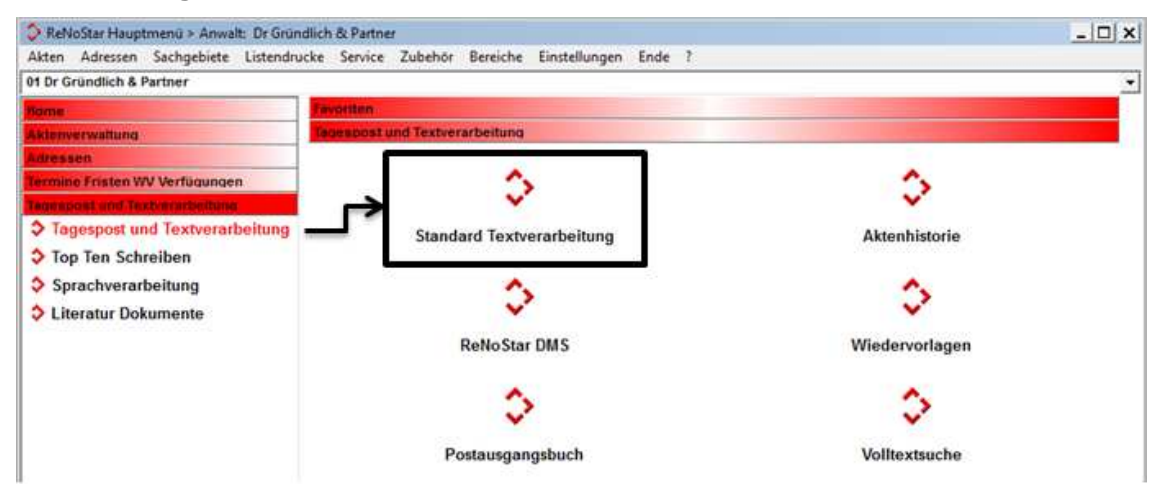

Dort rufen Sie zunächst über den linken der beiden Auswahlpfeile neben dem Datenfeld Standardtext

| Standardtext | Pfänd u. Verhaftung, RVG B | 🚺 & 🚺 |
|--------------|----------------------------|-------|
| Briefkopf    |                            | \$    |

das Verzeichnis der Benutzertexte auf.

#### 1.2.3.2 Verzeichnis der Expertentexte aufrufen

Aus dem Verzeichnis der Benutzertexte rufen Sie nun zusätzlich die Expertentexte über den gleichnamigen Button **Experten-Texte** auf.

| Suchen       | Abgleich | 📋 Einfügen | Experten-Texte |
|--------------|----------|------------|----------------|
| <u>∥ о</u> к | X Zurück | Itilfe     |                |
|              |          |            |                |

© ReNoStar GmbH

I:\Produktdokumentation\_RNS\2.1.2

Zwangsvollstreckung\3\_04\_Produktschulung\_(PS)\RNS\_2.1.2\_3.04\_PS\_Zwangsvollstreckung 2013\_130422.docx

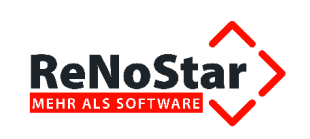

Die Verzeichnisse der Benutzer- und Expertentexte sind anschließend parallel geöffnet.

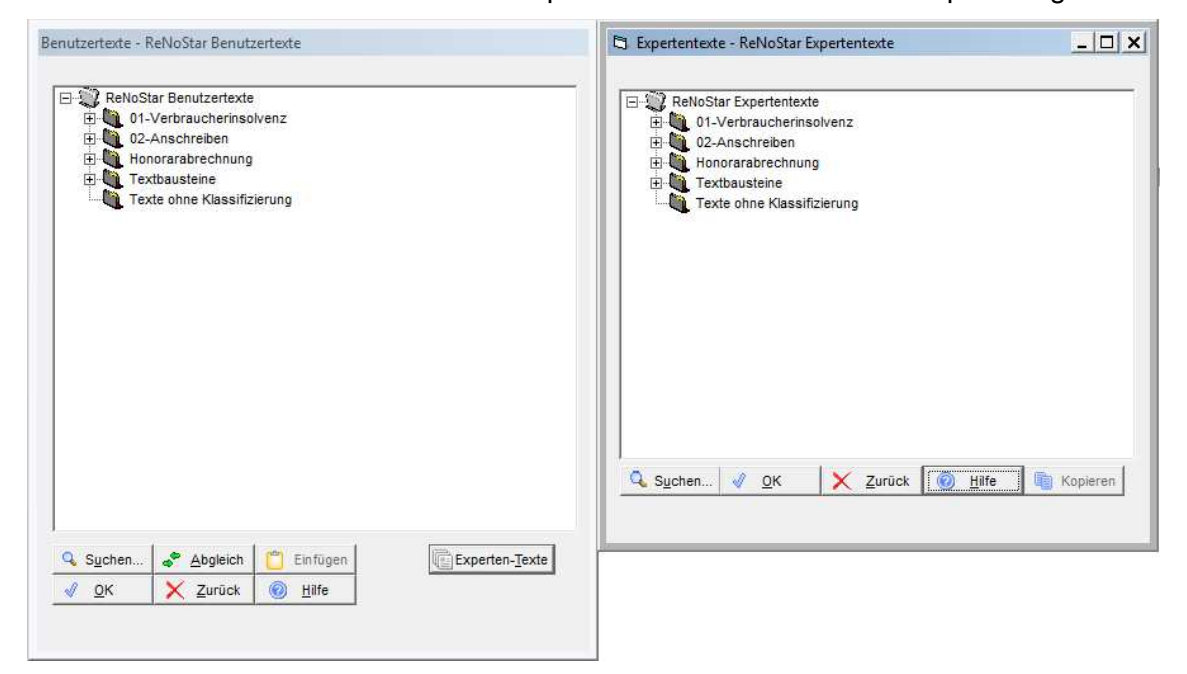

#### 1.2.3.3 Expertentext suchen

Über die Suchfunktion ermitteln Sie den gewünschten Text oder Baustein, in unserem Beispiel den Baustein **BETREFFA.STD** aus dem Verzeichnis der Expertentexte. Sie markieren den gefundenen Text oder Baustein und übernehmen ihn mit Klick auf den Button **OK**.

| <ul> <li>Textname</li> </ul> |                     | Standardtexte                 | Pfad |
|------------------------------|---------------------|-------------------------------|------|
| Bedeutung                    | BEMDT.STD           | Betreff Mandant               | RNST |
| Menuepunkt                   | BERHILFE.FVL        | 90+ Beratungshilfe 2          | RNST |
|                              | BESCHG.STD          | Betreff Schreiben an Gegner   | RNST |
| <u>E</u> bene                | BESON.STD           | Betreff Sonstige              | RNST |
|                              | BESTR.STD           | Strafsache                    | RNST |
|                              | BETREEFOTO          | Betreffbaustein Anwalt        | PNST |
|                              | BETREFFA.STD        | Betreffbaustein Gegenwalt     | RNST |
|                              | HANGAKTE TXT        | Handaktenblatt                | RNOT |
|                              | HORECH.TXT          | Gebührenaufstellung f. Textv. | RNST |
|                              | HORECH2.TXT         | Nur Gebührenaufstellung       | RNST |
|                              | HORVG.TXT           | Gebührenerfassung RVG         | RNST |
|                              | Suchbegriff BETREFF | s                             |      |

#### 1.2.3.4 Kopieren des Textes / Baustein in die Benutzertexte

In der Verzeichnisstruktur der Expertentexte ist der gefundene Text oder Baustein bereits markiert.

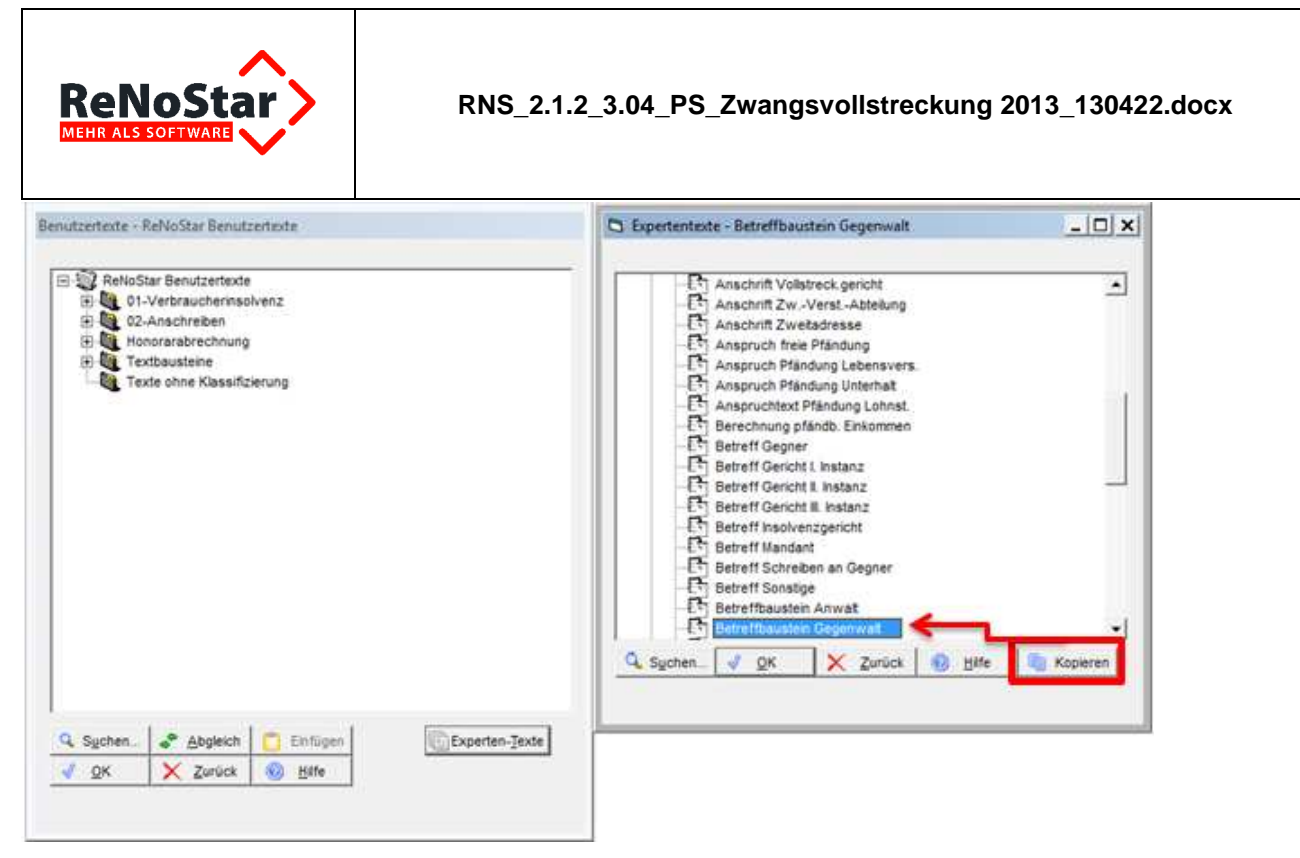

Sie wählen anschließend den Button **Kopieren**, wodurch der markierte Text oder Baustein in das Verzeichnis der Benutzertexte übertragen wird und dort nun auch zur Bearbeitung zur Verfügung steht.

| Standardtestverarbeitung         | 12/0015           |                 |                   |         | - 🗆 🗙         | Semutzertexte - Betzelf Gegenanwait                                                                    |
|----------------------------------|-------------------|-----------------|-------------------|---------|---------------|----------------------------------------------------------------------------------------------------|
| X R .                            |                   |                 | 00                | 0       | 1             | Anschrift Anta- u. Landgericht                                                                         |
| Aide 🧶                           | 12/001<br>Muller- | 5<br>Lüdenschei | dt J. Dr. Klöbner |         | -             | - En Anschrift der Kanziel<br>- En Anschrift Einwohnerneideantt<br>- En Anschrift Electronic Banking   |
| Adresstyp<br>Suchbegriff Adresse | -                 |                 |                   |         | <u>8</u><br>4 | - [1] Anschrift gegnerischer Anwalt<br>- [2] Anschrift Gericht allgemein<br>- [3] Anschrift Gewerbeamt |
| Anschrift                        |                   |                 |                   |         |               | - [7] Anachritt GV-Verteilerstelle<br>- [7] Anachritt insolvenzgericht<br>- [7] Anachritt Mandent      |
| Standardjext                     | Betruff           | Gegenariwa      | il Contraction    | -       | 四4回           | Anschrift Postfach                                                                                     |
| Briefkopf                        |                   |                 |                   |         | 8             | -ET Anschrift Volktreck gericht                                                                        |
| Datum des Schreibens             | 22.11             | 2012            |                   | -       | 01            | Anachrift ZwVerst-Abtelung                                                                             |
| Datum Frist                      | 20.12.2           | 2012            |                   |         | 0             | -LT Anschrift Zweitadresse                                                                             |
| Saghbearbeiter                   | GW                | Gustav          | Winner            | -       | 6             | Anspruch Plandung Lebensvers.                                                                          |
| Dijktatzeichen                   | 1                 | 1               |                   |         | 0             | Anspruch Plandung Unternal     Anspruchtext Plandung Lobest                                            |
| Anrede 3                         | 1                 | · ·             |                   | -       | - 40          | -L. Berechnung plando. El kommen                                                                       |
| Grußformel                       | Mitfreu           | ndlichen Gr     | üßen              |         | 4             | - E Betreff Gegenanwat                                                                                 |
| Unterschrift                     | 1                 |                 |                   |         | 4             |                                                                                                    |
| Workflowkennzeichen              | T                 |                 |                   |         | 4             | Sychen_ & Abgleich D Einfügen                                                                          |
| Sachstand in Agte eintragen      | 1                 | -               |                   |         | 4             | A To V Tuney M The                                                                                     |
| Aktueller Sachstand              | <u></u>           |                 |                   |         |               |                                                                                                    |
| 😂 22.11.2012 Bereit              | für ihre          | Anweisunge      | en                | EUR A30 | RVG2 0B       |                                                                                                    |

# 1.3 Option "Ausgeblendeten Text" aktivieren

Wenn Sie die von uns in den **Expertentexten** zur Zwangsvollstreckung vorbereiteten fachbezogenen **Kommentare** und **Entscheidungshilfen** zur Antragstellung nutzen möchten, müssen Sie in der Textverarbeitung **Microsoft® Word** die Option **Ausgeblendeten Text** für die Darstellung dieser **Formatierungszeichen** aktivieren.

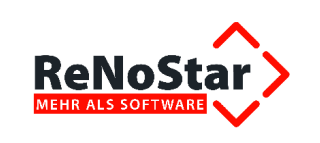

## 1.3.1 Dauerhafte Einstellung

Um die Option Ausgeblendeten Text dauerhaft zu aktivieren, rufen Sie die Textverarbeitung Microsoft® Word auf, wählen dort über den Menübefehl Datei die Funktion Optionen

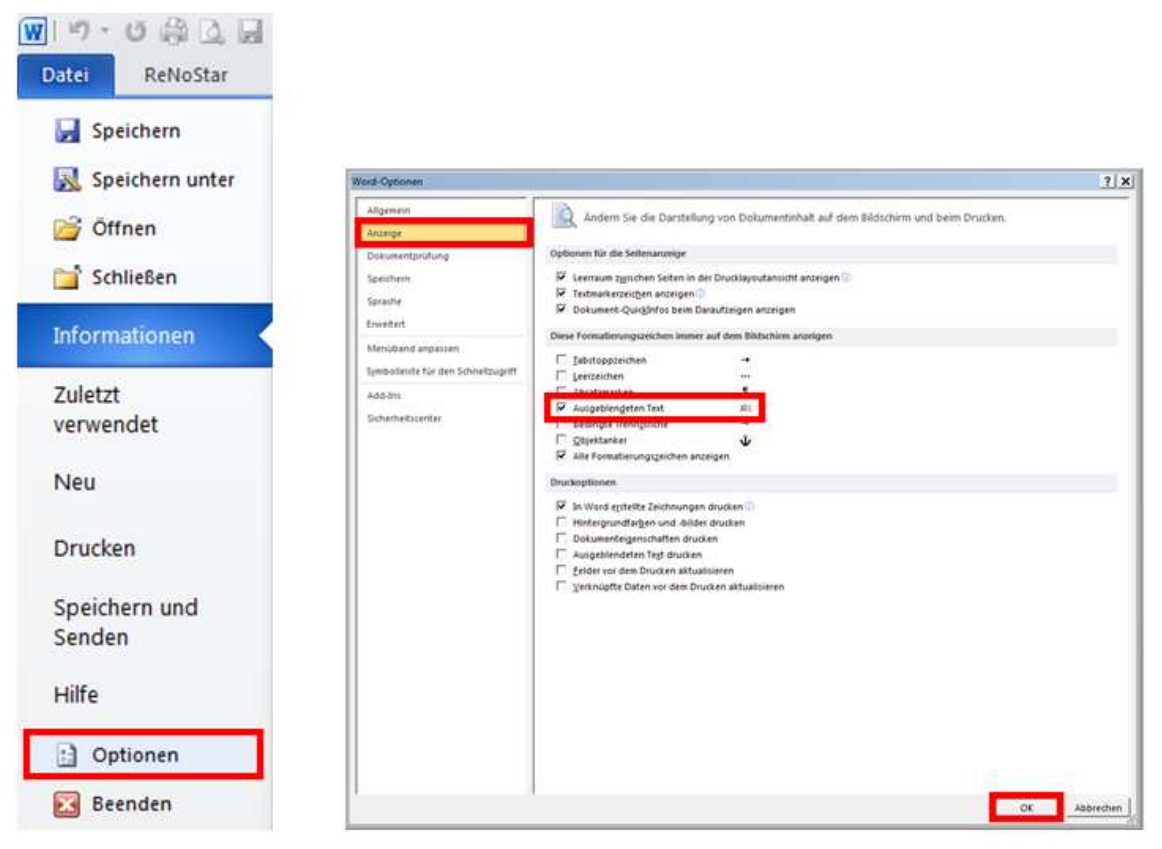

und aktivieren unter Anzeige im Bereich *Diese Formatierungszeichen immer auf dem Bildschirm anzeigen* die Option Ausgeblendeten Text. Über den Button OK speichern Sie die Änderung ab, die ab diesem Zeitpunkt permanent gesetzt ist.

Ab jetzt wird ausgeblendeter Text, soweit vorhanden (im Beispiel Löschungshinweis im Antrag Vermögensauskunft), in allen Worddokumenten am Bildschirm angezeigt, auch wenn Sie über

| das Symbol 🛄 in der Gruppe Sta |
|--------------------------------|
|--------------------------------|

िबा

| Microsoft-Office¶<br>•→ Word¶<br>•→ Excel¶<br>•→ PowerPoint¶<br>•→ Outlook¶<br>•→ Access¶<br>•→ InfoPath¶ | Absatzmarken und sonstige<br>ausgeblendete<br>Formatierungssymbole anzeigen. |
|----------------------------------------------------------------------------------------------------|------------------------------------------------------------------------------|
|----------------------------------------------------------------------------------------------------|------------------------------------------------------------------------------|

#### Absatzmarken und sonstige ausgeblendete Formatierungssymbole ausschalten.

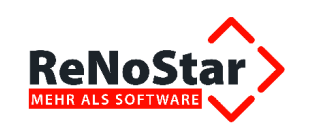

Seite 4

Es wird darum gebeten, zur Vervollständigung des Vermögensverzeichnisses der Schuldnerin noch folgende Fragen zu stellen {Bitte alle für den vorliegenden Fall nicht zutreffenden Fragen löschen}

# Carte Achtung: Diese Einstellung in Microsoft® Word muss an jedem Arbeitsplatz durchgeführt werden, der mit den Expertentexten zur Zwangsvollstreckung 2013 in vollem Umfang arbeiten möchte!

Wird die Option **ausgeblendeter Text** nicht gesetzt oder wollen Sie die Verlinkungsfunktion nicht verwenden, können Sie die **Expertentexte** in der **Zwangsvollstreckung 2013** zwar dennoch inhaltlich nutzen; die vorbereiteten **Hintergrundinformationen**, **Kommentare und Entscheidungshilfen** stehen Ihnen dann jedoch **nicht zur Verfügung**, wie der folgende Bildschirmausdruck aus dem **Antrag Vermögensauskunft** belegt.

|                                   |                                     | Seite 4                         |     |                         |     |
|-----------------------------------|-------------------------------------|---------------------------------|-----|-------------------------|-----|
| Es wird darun<br>Schuldnerin nocl | n gebeten, zur<br>n folgende Fragen | Vervollständigung<br>zu stellen | des | Vermögensverzeichnisses | der |

Sicherheitshalber, und um eventuell bestehende Befürchtungen Ihrerseits zu entkräften, weisen wir darauf hin, dass der am Bildschirm angezeigte **ausgeblendete Text nicht mit ausgedruckt** wird, sofern keine weiteren Änderungen an den **Word-Optionen** vorgenommen werden.

Der Ausdruck **ausgeblendeter Texte** würde nur dann erfolgen können, wenn zusätzlich die entsprechende Option aktiviert wäre. Für den Ausdruck Ihrer Anträge sind diese Textteile allerdings ja bedeutungslos, so dass diese Option selbstverständlich **deaktiviert** bleibt.

## 1.3.2 Temporäre Einstellung

Wenn Sie die Option **Ausgeblendeten Text** über die Optionen im Bereich **Diese Formatierungs**zeichen immer auf dem Bildschirm anzeigen nicht dauerhaft setzen, so werden die Verlinkungen nur solange angezeigt, bis Sie die Absatzmarken und sonstige ausgeblendete Formatierungssymbo-

le über das Symbol <sup>¶</sup> ausschalten.

# 1.4 Nutzung von Fill-In-Feldern

ReNoStar übernimmt soweit wie möglich alle einmal gespeicherten Daten Ihrer Vorgänge über sein ausgeklügeltes Platzhaltersystem in Ihre Vollstreckungstexte. In wenigen Einzelfällen sind in den Vollstreckungsanträgen Zusatzinformationen erforderlich, die über **Fill-In-Felder** gefüllt werden. Diese werden im Bedarfsfall nach Aufruf des Expertentextes gezielt angesteuert und von Ihnen mit den erforderlichen Informationen versorgt, die wiederum in den bestehenden Text eingebettet werden.

Um sicher zu stellen, dass die Fill-In-Felder in den Expertentexten bearbeitet werden können, beachten Sie bitte, dass diese Funktionalität in der ZIU80.INI nicht über den Parameter FIELDS=1 abgeschaltet sein darf!

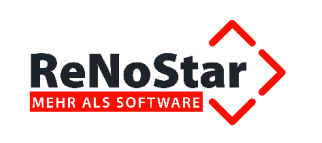

# 2 Kurzübersicht über den Menüpunkt Zwangsvollstreckung 2013

Um den Aufruf der einschlägigen **Expertentexte** zum Zwangsvollstreckungsmodul 2013 zu vereinfachen, haben wir das Hauptmenü von **ReNoStar** umstrukturiert.

## 2.1 Menüpunkt Zwangsvollstreckung 2013 im aktuellen Hauptmenü

In das aktuelle Hauptmenü wurde der Menüpunkt **Zwangsvollstreckung 2013** integriert. Über diesen Programmbereich erreichen Sie die Untermenüs von den **Vollstreckungsverfahren** bis hin zu den **Alten Zwangsvollstreckungsverfahren**, die bis zum 31.12.2012 Geltung hatten (z.B. die Eidesstattliche Versicherung) und aktuell überhaupt nur noch in äußerst seltenen Fällen zur Anwendung kommen können. Die Untermenüs können sich jeweils in weitere Menüpunkte gliedern.

Das alte Programmmodul **Vollstreckungsverfahren** ist ab der ReNoStar Version 9020 nicht mehr als separater Menüpunkt vorhanden.

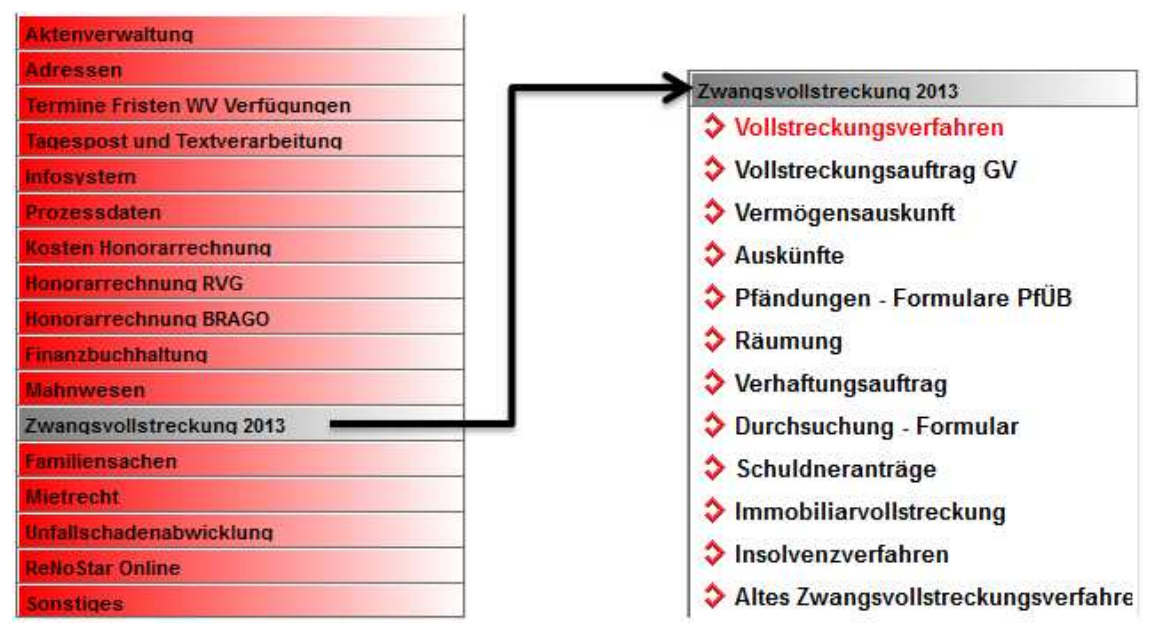

Nachfolgend geben wir Ihnen einen kurzen Überblick über die Inhalte des Programmbereichs **Zwangsvollstreckung 2013**. Hinter den einzelnen Menüpunkten, die Sie aus den aufgeführten Programmbereichen aufrufen, verbergen sich wie gewohnt die vorbereiteten Standard- und Expertentexte zur gewählten Maßnahme.

Neben der Übernahme der verbliebenen Vollstreckungsmaßnahmen in den Menübereich Zwangsvollstreckung 2013 ist vor allem auf den Wegfall des separaten Menüpunkts zu den Vorpfändungen und auf die Erweiterung der Pfändungs- und Überweisungsbeschlüsse hinsichtlich der diversen Drittschuldner hinzuweisen.

Einige der neuen Vollstreckungstexte sind gegenüber den bisher verwendeten Dokumentenvorlagen formularmäßig aufgebaut. Nach § 753 Absatz 3 ZPO ist zwar das Bundesministerium der Justiz er-

© ReNoStar GmbH

Nutzungsrechte für ReNoStar GmbH Version 1.3 vom 23.04.2013

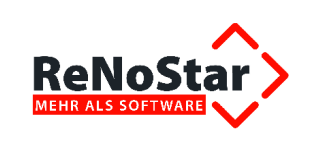

mächtigt worden, verbindliche Formulare für den Zwangsvollstreckungsauftrag einzuführen. Bisher ist eine solche endgültige Einführung eines entsprechenden Formulars durch das BMJ nicht erfolgt. Ein amtlich genehmigtes Formular besteht somit zurzeit nicht.

Innerhalb dieser Anträge bestehen je nach Sachlage einschlägige Optionen, die ggf. aktiviert oder deaktiviert werden müssen.

Allerdings trifft ReNoStar bei ordnungsgemäß geführten Akten, insbesondere im Bereich der Forderungskonten, abhängig der dort vorhandenen Forderungen in wesentlichen Antragsbereichen die richtigen Entscheidungen selbständig.

## 2.1.1 Programmbereich Vollstreckungsverfahren

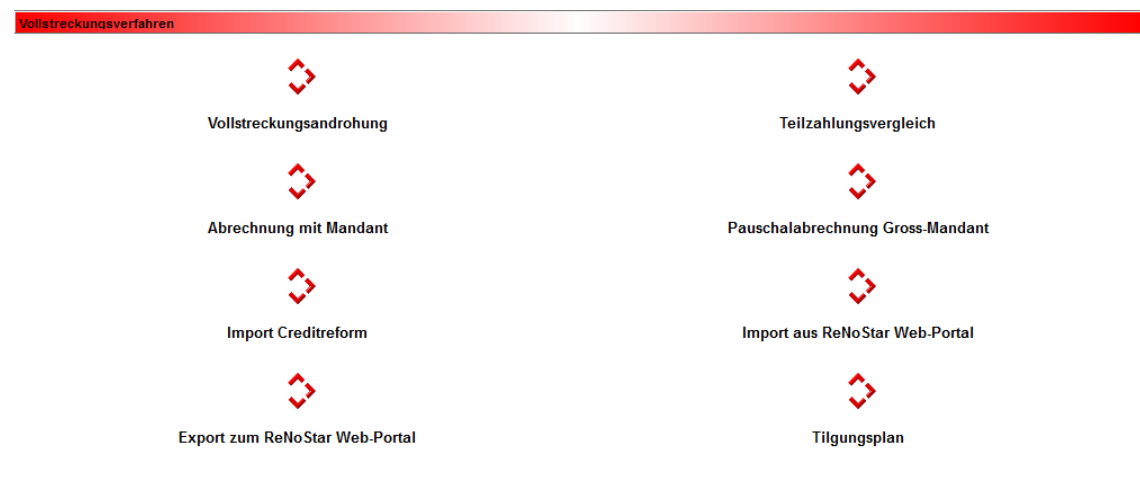

## 2.1.2 Programmbereich Vollstreckungsauftrag GV

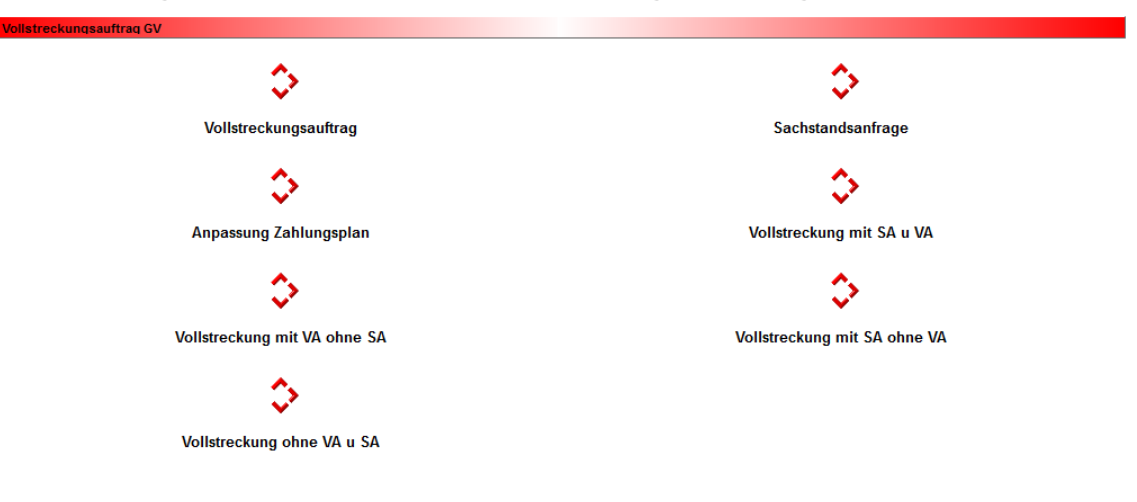

© ReNoStar GmbH

Nutzungsrechte für ReNoStar GmbH Version 1.3 vom 23.04.2013

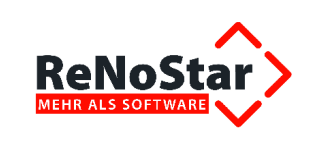

## 2.1.3 Programmbereich Vermögensauskunft

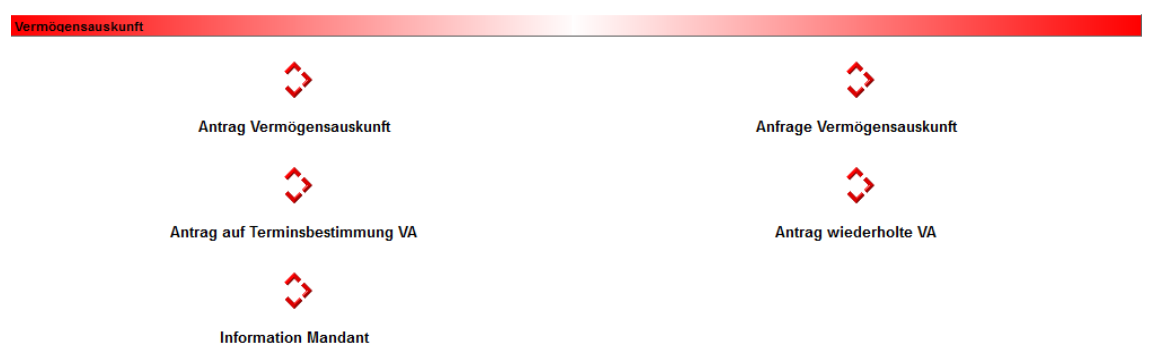

In der Praxis tauchen immer mal wieder Fragen auf, worin sich die beiden Texte Antrag Vermögensauskunft und Antrag auf Terminsbestimmung VA unterscheiden.

Beide Texte ähneln sich zwangsläufig, da es sich bei beiden um einen Antrag auf Abnahme der Vermögensauskunft handelt. Beide Texte zielen letztlich darauf ab, dass der Schuldner die Abgabe der Vermögensauskunft leisten muss; es gibt daher lediglich inhaltliche Unterschiede.

Ein Unterschied besteht darin, dass dem Text **Antrag Vermögensauskunft** noch ein zusätzlicher Katalog mit Fragen angehängt ist, die der Gerichtsvollzieher dem Schuldner im Rahmen der Abnahme der Vermögensauskunft stellen kann.

Dagegen enthält der **Antrag auf Terminsbestimmung VA** weitere Formulierungsbeispiele, so z.B. für die Teilnahme am Termin zur Abnahme der Vermögensauskunft. Weiterhin finden Sie hier einen weiteren Antrag für den Fall, dass der Schuldner die Ratenzahlungsvereinbarungen nicht einhält.

## 2.1.4 Programmbereich Auskünfte

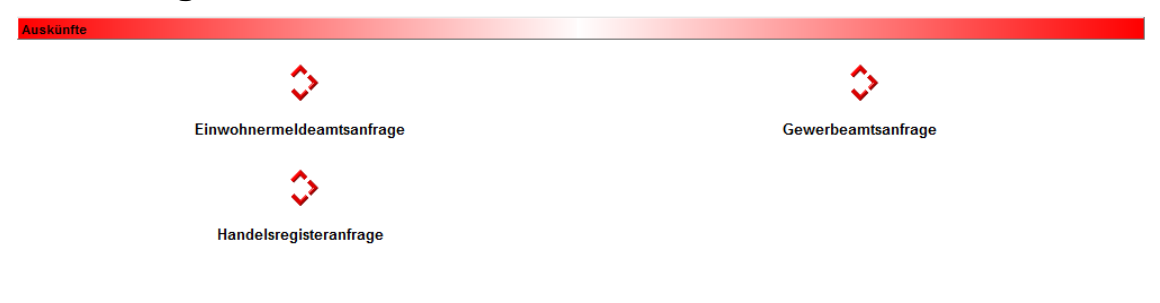

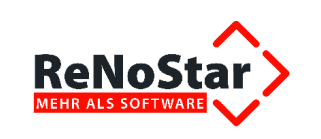

## 2.1.5 Programmbereich Pfändungen – Formulare PfÜB

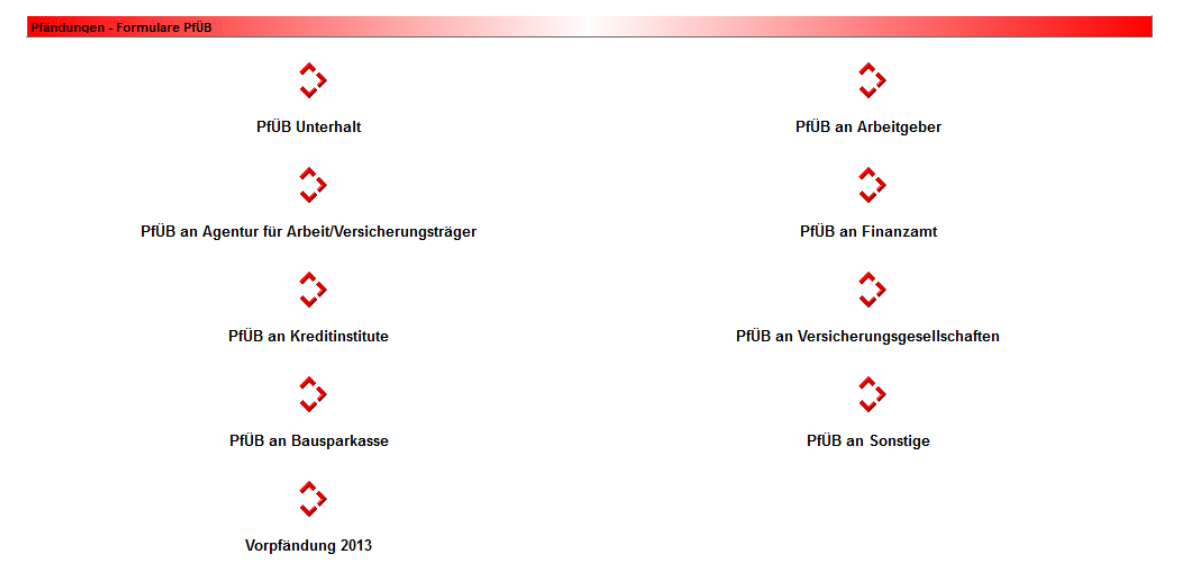

Die Palette der möglichen Drittschuldner mit automatischer Anpassung der Formulare wurde deutlich erweitert mit dem Ziel, möglichst wenig Klicks innerhalb der Formulare zur ordnungsgemäßen Beantragung zu benötigen.

Um eine noch exaktere Angleichung unserer Pfändungs-Expertentexte an das amtliche Muster des Bundesministeriums für Justiz zu erreichen, wurde die Formulartechnik grundsätzlich geändert.

Das Formular wird nun als Hintergrundbild für einen speziellen Text verwendet. Dieser Hintergrundtext wird im Ordner \HTML unterhalb des ReNoStar Datenpfades gespeichert. Als Dateiname ist PFUEB.RNS vorgegeben.

Die ReNoStar-Expertentexte bestehen daher nur noch aus Positionsrahmen mit Platzhaltern, Checkboxen und Fill-In Feldern, die abhängig vom gewählten Pfändungsantrag auf das Hintergrundbild des PFUEB.RNS platziert werden.

Die Hintergrundgrafik ist immer farbig angelegt, so dass auch diejenigen Gerichte, die Farbdrucke der Formulare fordern, bedient werden können. Voraussetzung hierfür ist natürlich, dass in der Kanzlei auch ein Farbdrucker vorhanden ist, auf dem die Pfändungsformulare ausgedruckt werden können.

Für eine freie Eingabe, die eine Kombination verschiedener Anträge mit Fill-In-Feldern darstellt, dient der Expertentext PFGELD.RTF.

In einer zusätzlichen Variante für eine freie Eingabe, jedoch ohne Abfragefelder existiert daneben der Expertentext PFGELD1.RTF.

Bei der Abarbeitung der verschiedenen Pfändungstexte ändert sich für Sie gegenüber der bisherigen Praxis nichts, weil die geänderte Formulartechnik "im Hintergrund" abläuft.

Das in der Aktenhistorie gespeicherte Dokument ist immer die Druckausgabe des gewählten Pfändungstextes.

Im Menübereich **Pfändungen – Formulare PfÜB** finden Sie zudem die Möglichkeit der Vorpfändung gegen den Drittschuldner.

#### © ReNoStar GmbH

Nutzungsrechte für ReNoStar GmbH Version 1.3 vom 23.04.2013

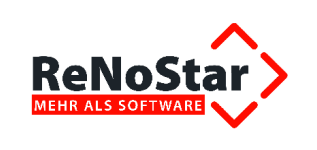

Im Gegensatz zu den diversen Pfändungsanträgen, die je nach Fallgestaltung ganz unterschiedliche Anspruchsgrundlagen gegen den jeweiligen Drittschuldner enthalten, existiert für die Vorpfändung nur ein einziger standardisierter Text.

Die Erfahrung zeigt, dass mit dem Instrument der Vorpfändung in der Praxis nur noch sehr selten gearbeitet wird. Letztlich soll die Zustellung des Zahlungsverbots bewirken, dass der Drittschuldner unter Beachtung der Pfändungsfreigrenzen nicht mehr an den Schuldner leistet und der Schuldner selbst gegenüber dem Drittschuldner nicht auf der Leistung besteht.

Daher ist es für die Vorpfändung unerheblich, ob es sich beim Drittschuldner um den Arbeitgeber, die Arbeitsagentur, das Finanzamt oder ein Kreditinstitut handelt.

Aus diesem Grunde ist es daher auch überflüssig, die Vorpfändung mit unterschiedlichen Anspruchsgründen – wie es noch zu Zeiten der "alten" Zwangsvollstreckung der Fall war – auszustatten.

#### 2.1.6 Programmbereich Räumung

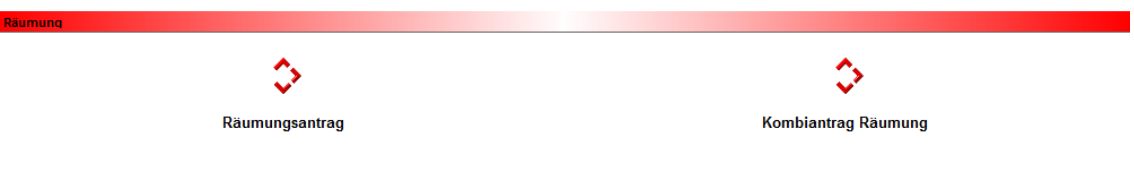

#### 2.1.7 Programmbereich Verhaftungsauftrag

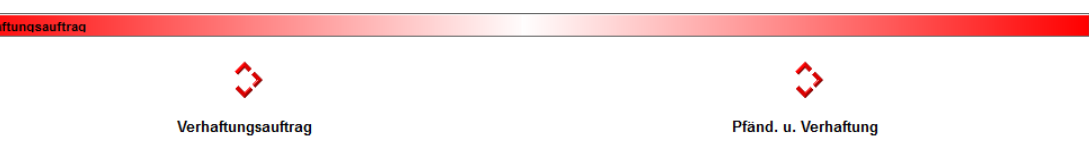

#### 2.1.8 Programmbereich Durchsuchung - Formular

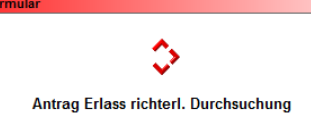

## 2.1.9 Programmbereich Schuldneranträge

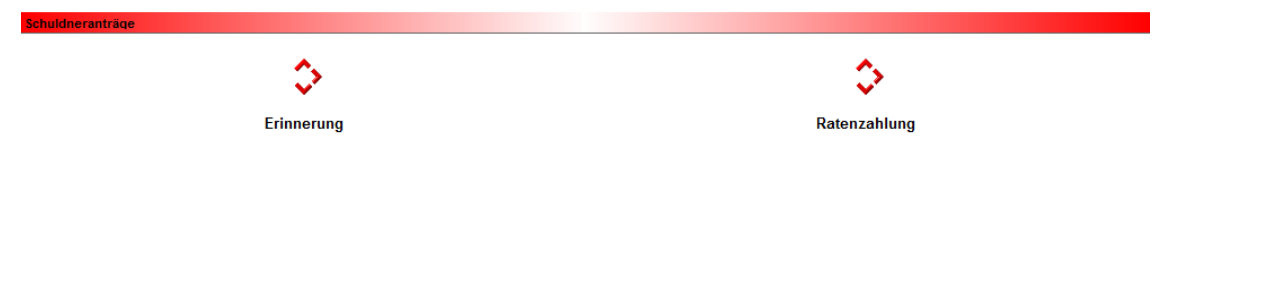

© ReNoStar GmbH

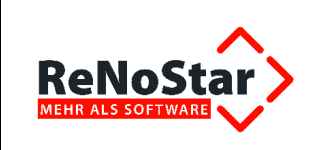

## 2.1.10 Programmbereich Immobiliarvollstreckung

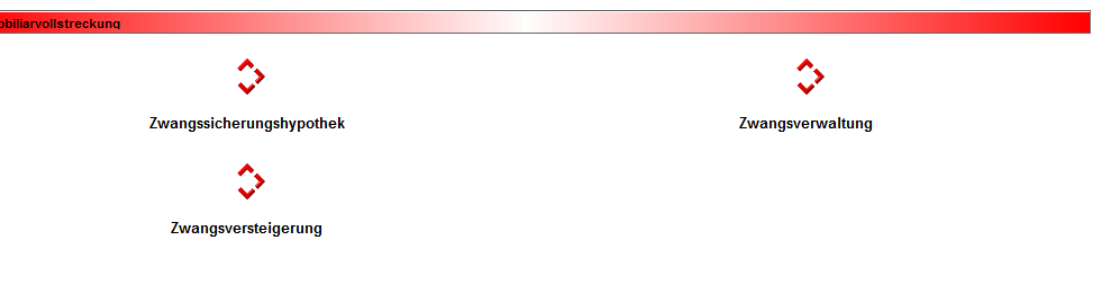

## 2.1.11 Programmbereich Insolvenzverfahren

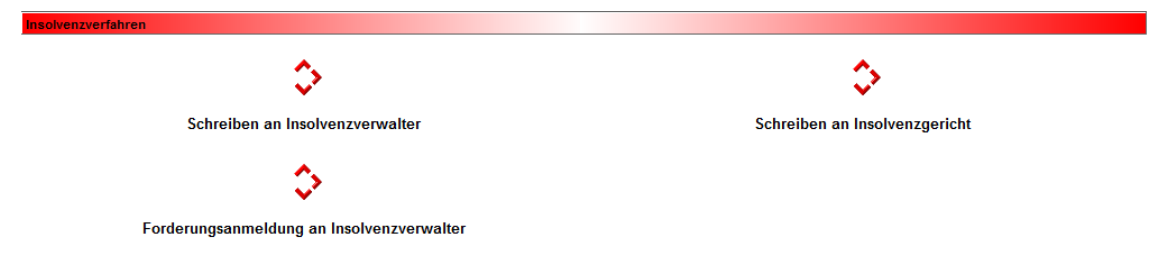

Dieser Programmbereich deckt nicht die komplette Palette der Insolvenzverfahren ab. Hierzu benötigen Sie das Zusatzmodul Insolvenz, das als separate Firma 30 installiert werden muss.

## 2.1.12 Programmbereich Altes Zwangsvollstreckungsverfahren

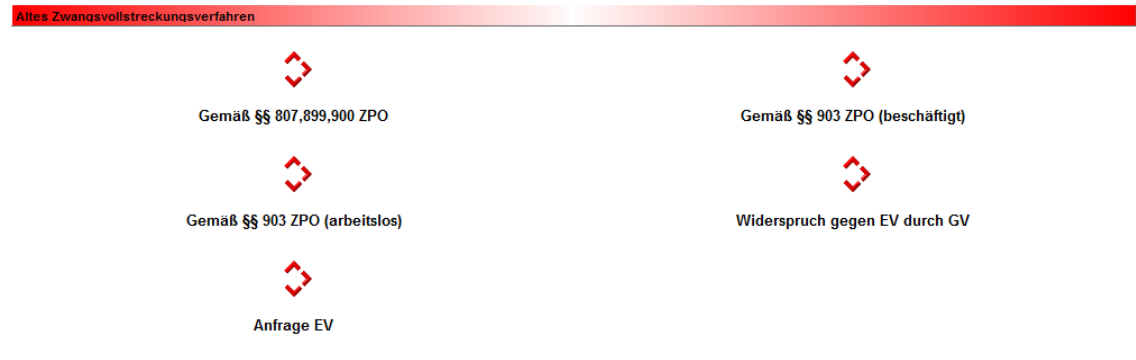

Dieser Programmbereich erlangt - wenn überhaupt - nur noch in sehr seltenen Fällen Bedeutung.

# 2.2 Menüpunkt Mahnwesen Vollstreckung im alten Hauptmenü

Anwender, die noch das alte Hauptmenü nutzen, erreichen den Menüpunkt **Zwangsvollstreckung 2013** mit den verschiedenen Menüpunkten strukturbedingt etwas aufwändiger über die Menüfolge **Mahnwesen Vollstreckung – Zwangsvollstreckung 2013**.

© ReNoStar GmbH

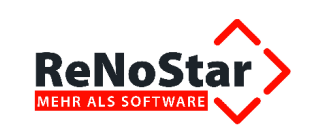

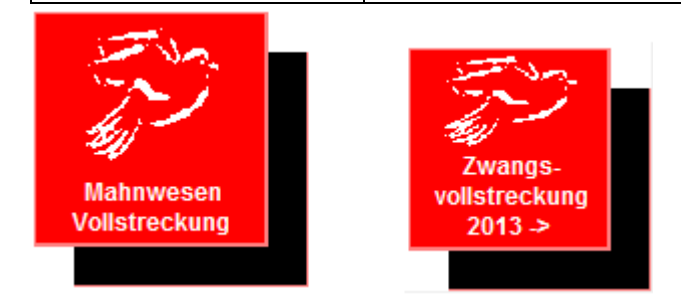

Unterhalb der Menüpunkte von den Vollstreckungsverfahren bis hin zu den Verfahren in der alten Zwangsvollstreckung

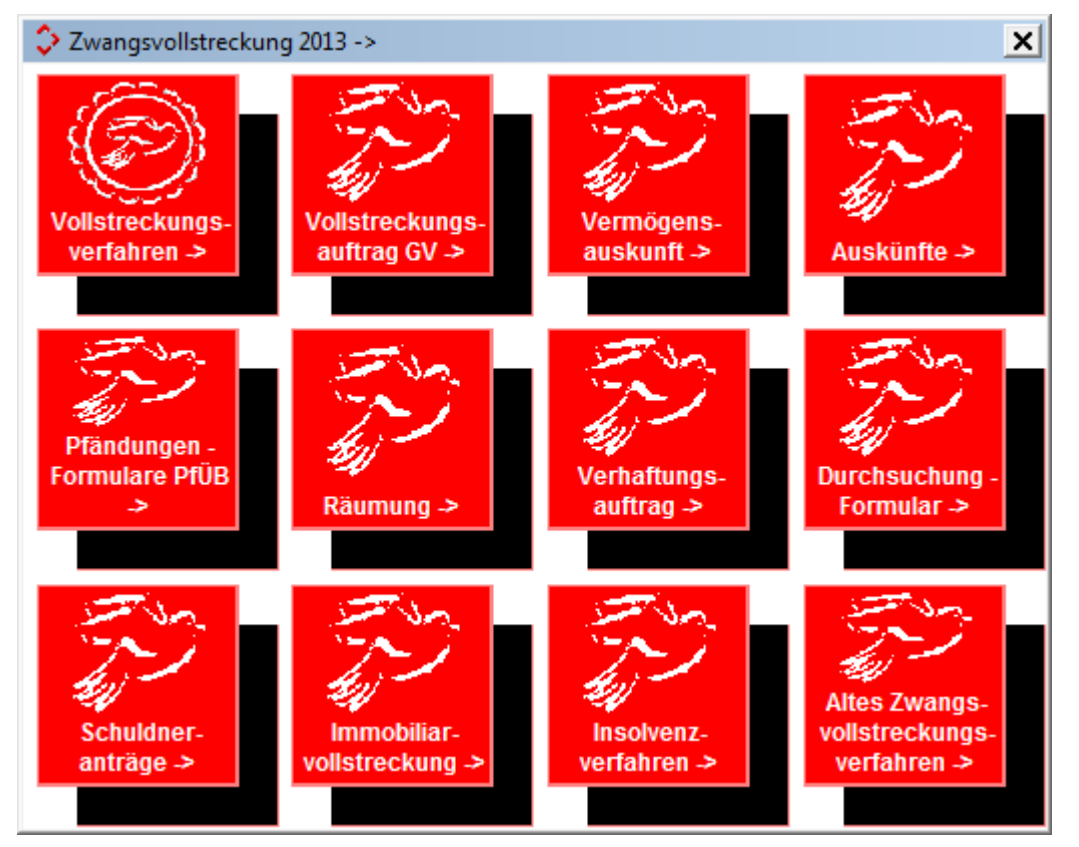

finden Sie den Direktaufruf zu den vorbereiteten Expertentexten, hier exemplarisch für den Programmbereich **Pfändungen – Formulare PfÜB**.

Wie auch in der Verknüpfung im neuen Hauptmenü ist auch hier die Palette der möglichen Drittschuldner mit automatischer Anpassung der Formulare deutlich erweitert worden mit dem Ziel, möglichst wenig Klicks innerhalb der Formulare zur ordnungsgemäßen Beantragung zu benötigen.

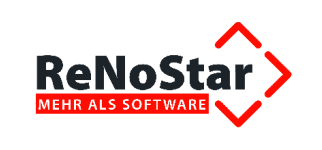

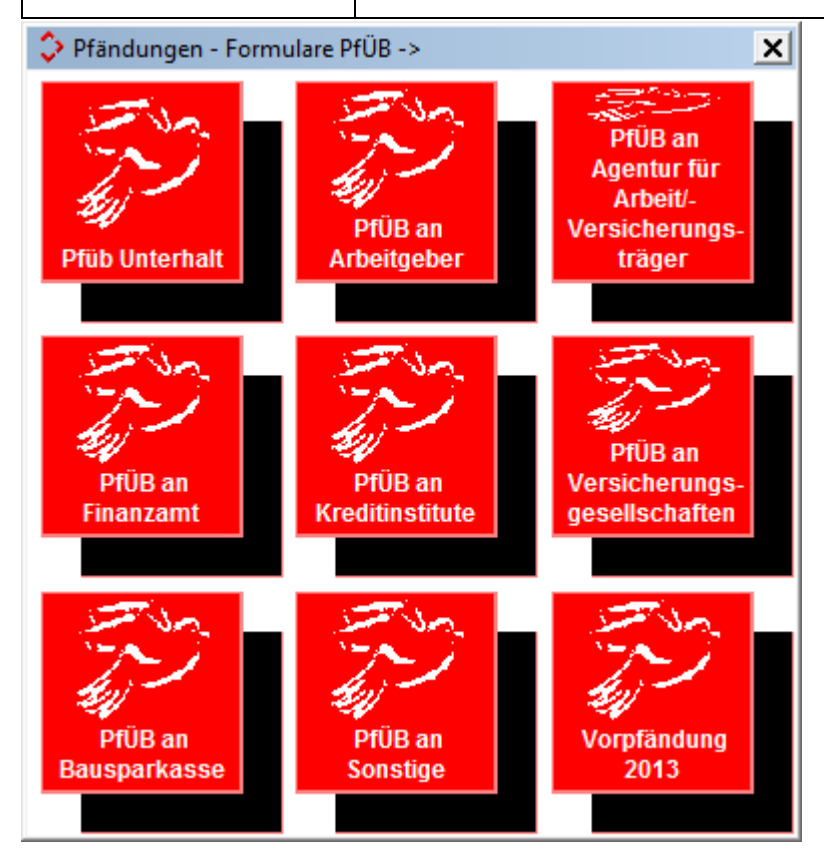

Im weiteren Verlauf der Dokumentation nehmen wir bezüglich der Menüaufrufe auf das aktuelle Hauptmenü Bezug.

© ReNoStar GmbH

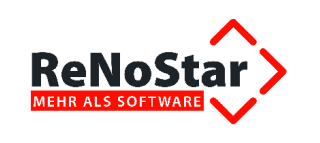

# 3 Durchführung der Arbeitsprozesse an zwei Fallbeispielen zur Nutzung des Zwangsvollstreckungsmoduls 2013

Nachfolgend wollen wir Ihnen anhand der zwei Fallbeispiele die Abarbeitung von **Expertentexten** im **Zwangsvollstreckungsmodul 2013** vom Aufruf bis zum Ausdruck demonstrieren.

# 3.1 Fallbeispiel 1: Pfändungs- und Überweisungsbeschluss gegen den Schuldner

### 3.1.1 Sachverhalt

Der Mandant Manfred Müßig, von Beruf pensionierter Lehrer, erscheint am 02.01.2013 im Büro des Rechtsanwalts Dr. Hans Gründlich mit einem Urteil vom 20.08.2012 gegen den Schuldner Simon Säumig. Angeheftet an das Urteil ist eine Zustellungsurkunde, aus der sich ergibt, dass dem Schuldner persönlich am 01.09.2012 eine beglaubigte Abschrift des Urteils durch den Obergerichtsvollzieher Zwegat zugestellt worden ist.

Auf Nachfragen von Dr. Gründlich erklärt Müßig folgendes:

"Wie Sie sehen, ergibt sich aus dem Urteil, dass Säumig mir 4.500,00 € schuldet. Sorgen Sie dafür, dass ich dieses Geld bekomme. Ich habe gehört, dass man da so etwas wie einen Pfändungs- und Überweisungsbeschluss beantragen kann. Säumig wohnt in Frankfurt am Main, in der Junghofstraße 12 und arbeitet bei der Firma Internationale Spedition H&C Fermont GmbH & Co KG in der Rödelheimer Landstraße 11 in 60487 Frankfurt am Main. Der pfändbare Betrag seines Gehalts beträgt 3.000,00 € netto monatlich. Dieses Gehalt hat er der Commerzbank AG zur Tilgung des ihm gewährten Darlehens abgetreten.

Säumig ist verheiratet und hat 2 eheliche Kinder im Alter von 5 und 12 Jahren, für die er Kindergeld bezieht. Seine Frau verdient halbtags als Verkäuferin 1.000,00 € netto.

Auf mein Schreiben hin, dass ich beabsichtige, meine Forderung anwaltlich durchsetzen zu lassen, hat Säumig schriftlich erwidert, dass er nicht beabsichtigt die Forderung zu begleichen, da er hierzu finanziell nicht in der Lage sei. Auch eine Ratenzahlung könne er sich nicht leisten, da er neben dem Unterhalt für die o.g. zwei Kinder auch für den Unterhalt eines 15 Jahre alten unehelichen Kindes aufkommen müsse.

Dr. Gründlich, machen Sie bitte etwas, damit ich schnell an mein Geld komme!"

Rechtsanwalt Dr. Gründlich überprüft zuerst im zentral und online geführten Schuldnerverzeichnis auf der Internetseite <u>http://www.vollstreckungsportal.de/</u>, ob Säumig bereits hierin aufgeführt ist. Dem ist nicht so. Auf Grund der genauen Angaben des Müßig hinsichtlich des Arbeitseinkommens des Säumig und seiner persönlichen Verhältnisse beantragt Rechtsanwalt Dr. Gründlich den Erlass eines Pfändungs- und Überweisungsbeschlusses.

© ReNoStar GmbH

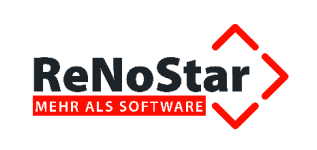

### 3.1.2 Akte vorbereiten

Dr. Gründlich hat die Akte *Müßig, Manfred ./. Säumig, Simon* als **allgemeine Zivilsache** mit den vorrangigen Zielen **Beitreibung aus Titel** angelegt.

Die Vorgehensweise zur Akten- und Adressanlage (Mandant, Gegner, Drittschuldner)

|                    | Regnr.      | Kurzubrum                                                                  | Ref | Sb | 1 |
|--------------------|-------------|----------------------------------------------------------------------------|-----|----|---|
| Suchen über ———    | 12/0014     | Liefer GmbH ./. Mustermann, Otto Forderung aus Warenlieferung vom 28.05.20 | 50  | GW |   |
| Akte               | 12/0015     | Liefer GmbH ./. Ausbau GmbH & Co. KG Forderung aus Warenlieferung vom 31.  | 50  | GW |   |
| C Mandard          | 12/0016     | Klare Sicht GmbH & Co. KG ./. Nichtzahler Forderung                        | 50  | GW |   |
| . <u>M</u> andant  | 12/0017     | Müller-Lüdenscheidt ./. Dr. Klöbner gemeinsame Nutzung der Badewanne von L | 50  | GW |   |
| C Gegner           | 12/0217     | Baumann, Martin ./. Klausmann, Uwe Verkehrsunfall                          | 20  | GR |   |
|                    | 12/0260     | Gründlich ./. Werk Verkehrsunfall vom 23.09.2012                           | 20  | GR |   |
| - <u>D</u> onoligo | 13/0001     | Müßig, Manfred ./. Säumig, Simon Beitreibung aus Titel                     | 50  | GR |   |
| Rechnungen         |             |                                                                            |     |    |   |
| C Stichwortsuche   | GR11/0200   | Liefer GmbH J. Müller Forderung aus Warenlieferung                         | 10  | GR | _ |
| C Stjchwortsuche   | GR11/0200   | Liefer GmbH J. Müller Forderung aus Warenlieferung                         | 10  | GR |   |
| C Stjohnortsuche   | Suchbegriff | Liefer GmbH J. Müller Forderung aus Warenlieferung                         | 10  | GR |   |
| Sortiert nach      | Suchbegriff | Liefer GmbH J. Müller Forderung aus Warenlieferung         13/0001         | 10  | GR |   |
| Sortiert nach      | Suchbegriff | IJ/0001                                                                    | 10  | GR |   |

sowie zum Führen des Forderungskontos wird als bekannt vorausgesetzt.

| Ansich  | nt <u>E</u> xtras   |                    |               | -    |       |           |              | _            |                     |        |          |       |                |          |              |          |        |
|---------|---------------------|--------------------|---------------|------|-------|-----------|--------------|--------------|---------------------|--------|----------|-------|----------------|----------|--------------|----------|--------|
| Registe | ernummer            | 13/00              | 01            | +    | +     | Kurzrubru | Im           | Müß          | ig, M               | anfre  | d ./. Sä | umig  | , Sim          | on       |              |          |        |
| S-Nr    | Unterkto.           | 0                  | ALLE          | 4    | ¥     | Gegner/L  | Interkonto   | Ges          | amts                | chul   | dner     | 0     | Gesan          | ntübersi | cht          |          |        |
| Berech  | nungsdatum          | 14.01              | .2013         | ↓    |       | Restforde | erung        | 4            | 59 <mark>3</mark> , | 00     |          |       |                |          | 1            |          |        |
| 1       | Hau                 | ptforder           | ung           | Zin  | sen   | auf HF    | Vg. K. A     | nwalt        | 1                   | Vg     | .K. Beh  | örden | 6              | Vg. I    | K. Mandant   |          |        |
| Gesamt  |                     | 450                | 00,00         |      |       | 93,00     |              | 0,00         |                     |        |          | 0,0   | 0              |          | 0,00         |          |        |
| Rest    |                     | 450                | 00,00         |      |       | 93,00     |              | 0,00         |                     |        |          | 0,0   | 0              |          | 0,00         |          |        |
|         | ve                  | rz. K. A           | nw.           | ve   | rz. K | . Ger.    | Zinsen auf H | Coster       | Ê                   | un     | verz. K  | Anw   | <i>i</i> .     | unve     | erz. K. Ger. |          |        |
| Gesamt  |                     |                    | 0,00          |      |       | 0,00      |              | 0,00         |                     |        |          | 0,0   | 0              |          | 0,00         |          |        |
| Rest    |                     |                    | 0,00          |      |       | 0,00      |              | 0,00         |                     |        |          | 0,0   | 0              |          | 0,00         |          |        |
|         | Sur                 | nme Eing           | gang          | а    | ufK   | osten     | auf Ford     | erung        |                     |        | Tg.      | Z. Hf |                | Tg.      | Z. Kosten    |          |        |
|         |                     |                    | 0,00          |      |       | 0,00      |              | 0,00         |                     |        |          | 0,6   | 0              |          | 0,00         |          |        |
| Datum   | VgNr                | P                  | Buchungstext  |      |       | ľ         | Betra        | ig           | %                   | m      | min.     | ma    | ax Zir         | nsbeginn | Zinsende     | Rechnung | Rechnu |
| 20.08.  | 2012 1              |                    | Urtell des AG | Fra  | nkfu  | rt vom    | 4500,0       | 00           | 5,00                | B      |          |       | 20             | 08 2012  |              |          |        |
|         |                     |                    |               |      |       |           |              |              |                     |        |          |       |                |          |              |          |        |
| •       |                     | 1                  |               |      |       | 1         |              |              |                     |        |          |       |                |          |              |          | •      |
| Akte    | en <u>k</u> onto Sc | huld <u>t</u> itel | 60 An:        | zejg | e   Г | Quer      | Druck-       | <u>M</u> enü |                     | Ani    | egen     | •     | Ä <u>n</u> der | m 🗙      | Zurück       |          |        |
|         |                     |                    |               | -1   | Г     | Kurzform  | Ubersid      | tht          |                     | 11.120 | ioran    | -     |                | . 0      | 1197.        |          |        |

## 3.1.3 Antrag auf Erlass eines Pfändungs- und Überweisungsbeschlusses

Nachdem Dr. Gründlich festgestellt hat, dass Simon Säumig noch nicht im zentralen Schuldnerverzeichnis gelistet ist, entschließt er sich, den Erlass eines Pfändungs- und Überweisungsbeschlusses

© ReNoStar GmbH

Zwangsvollstreckung\3\_04\_Produktschulung\_(PS)\RNS\_2.1.2\_3.04\_PS\_Zwangsvollstreckung 2013\_130422.docx

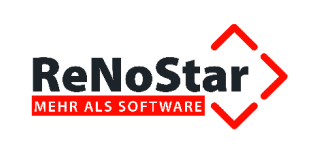

herbeizuführen, zumal Manfred Müßig detaillierte Angaben zum Arbeitgeber und zum Arbeitseinkommen machen konnte.

Um den vorbereiteten Expertentext **PfÜB an Arbeitgeber** aufzurufen, wählen Sie im Programmbereich **Zwangsvollstreckung 2013** den Menüpunkt **Pfändungen - Formulare PfÜB**.

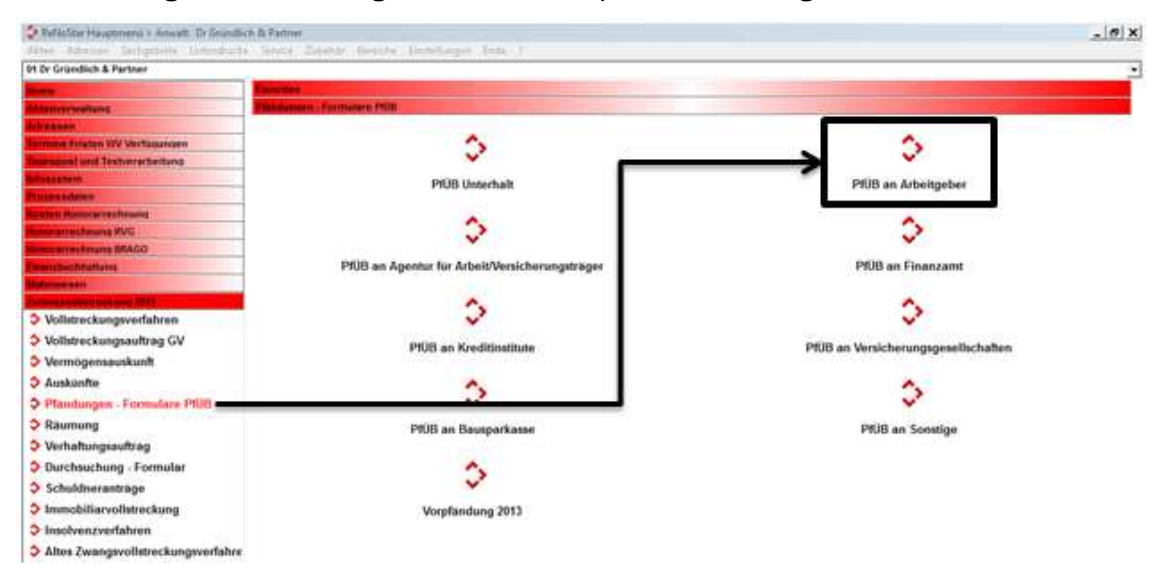

### 3.1.4 Textauswahl über die Standardtextverarbeitung

Unabhängig vom jeweiligen Hauptmenü gelangen Sie nach Auswahl des Schreibens **PfÜB an Arbeitgeber** in die Erfassungsmaske der **Standardtextverarbeitung**, in der Sie zunächst die zu bearbeitende Akte wählen.

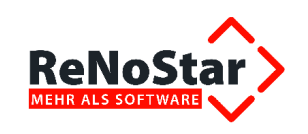

| Standardtextverarbeitung>   | 13/0001                                       |
|-----------------------------|-----------------------------------------------|
| Datei Konfiguration Extras  | Fenster ?                                     |
| 🗙   🖶 🖻 🗸 🗸 🔡 🤱             |                                               |
| Akte                        | 13/0001 🔮 💼                                   |
| Adresstyp                   | Gegner 🕹 😭                                    |
| Suchbegriff Adresse         | Säumig Simon                                  |
| Anschrift (Standard)        | Junghofstr. 12, 60311 Frankfurt               |
| ļ                           |                                               |
| Standardtext                | PfÜB an Arbeitgeber 🛛 😣 💹                     |
| Briefkopf                   | C:\Renostar\Renodat\Tex\Briefkopf\GR_Kopf.STD |
| Datum des Schreibens        | 11.01.2013                                    |
| Datum F <u>r</u> ist        | 08.02.2013                                    |
| Sa <u>c</u> hbearbeiter     | GR Hans Gründlich                             |
| Diktatzeichen               | ₽                                             |
| Anrede <u>3</u>             | <b>₽</b>                                      |
| Grußf <u>o</u> rmel         | Mit freundlichen Grüßen                       |
| Untersc <u>h</u> rift       | Rechtsanwalt                                  |
| Workflowkennzeichen         | <u>ا</u>                                      |
| Sachstand in Akte eintragen | •                                             |
| Aktueller Sachstand         |                                               |
| \$ 11.01.2013               | EUR A01 RVG2 ÜB                               |

Wie bereits ausgeführt, haben wir die Schreiben zur Zwangsvollstreckung 2013 als **Expertentexte** übergeben. Neben dem **PfÜB an Arbeitgeber** existieren für diesen Programmbereich in Unterebenen weitere vorbereitete **Expertentexte**, die Sie über den rechten der beiden Auswahlpfeile neben dem Datenfeld **Standardtext** aufrufen können.

Neben dem Arbeitgeber können Sie ab sofort Pfändungs- und Überweisungsbeschlüsse an

- die Agentur f
  ür Arbeit / Versicherungstr
  äger
- die Bausparkasse
- das Finanzamt
- Kreditinstitute
- Versicherungsgesellschaften
- Sonstige

als Drittschuldner richten.

<sup>©</sup> ReNoStar GmbH

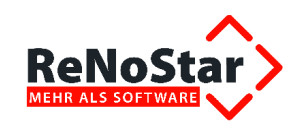

Je nach gewähltem Drittschuldner können über Fill-In-Felder zusätzliche Daten abgefragt werden, die direkt in das aufgerufene Formular an der zutreffenden Stelle abgebildet werden.

# 3.1.5 Übergabe des Expertentextes Pfüb an Arbeitgeber an Microsoft® Word

Die Verarbeitung des gewählten Expertentextes Pfüb an Arbeitgeber setzen Sie über das Symbol

Kan Symbolleiste Externation Interest In Text in Word anzeigen aus der Symbolleiste

| Standardtextverark  | oeitung> 13/0001 |    | _ 🗆 🗙 |
|---------------------|------------------|----|-------|
| Datei Konfiguration | Extras Fenster   | ?  |       |
| 🗙   🖃 💽 🗸           | ] 💁 🚭 📾          | 00 |       |

der Maske Standardtextverarbeitung in Gang.

#### 3.1.5.1 Zuweisung der Gebühren

Bei den meisten Vollstreckungsmaßnahmen handelt es sich um gebührenpflichtige Aktivitäten. Daher wird zunächst das Gebührenfenster zum Pfändungs- und Überweisungsbeschluss vorgeblendet, in dem der mit der Maßnahme verbundene Gebührenanspruch gemäß VV 3309 RVG sowie die Auslagenpauschale VV 7002 RVG bereits aktiviert sind. Sollten weitere Gebührenforderungen z.B. nach VV 7000.1 RVG abrechenbar sein, können diese zusätzlich aktiviert werden.

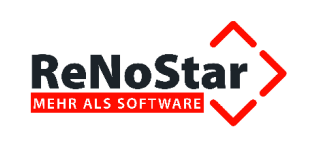

Auch die mit der Maßnahme anfallenden Gerichtskosten in Höhe von € 15,00 sind bereits eingetragen.

| Gebühren Paragraphen Auslagen<br>▼ 3309 ♥ 〒 7002<br>■ ♥ 〒 7000.1<br>▼ 7003  | Zusätzlicher Text<br>Drittschuldner<br>Drittschuldner<br>Drittschuldner<br>Belies Nummer |  |
|-----------------------------------------------------------------------------|------------------------------------------------------------------------------------------|--|
| Gerichtskosten<br>15,00<br>I▼ Ausführlich<br>I▼ mit Übersicht als<br>Anhang |                                                                                          |  |
|                                                                             |                                                                                          |  |

#### 3.1.5.2 Zuweisung des Drittschuldners

Der Arbeitgeber des Schuldners ist gemäß Fallbeispiel ebenfalls bekannt und als Sonstiger Beteiligter zur Akte gespeichert.

Daher wird dieser nun über das vorgesehene Datenfeld übernommen.

<sup>©</sup> ReNoStar GmbH

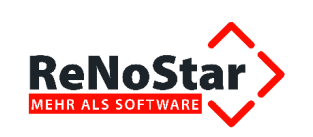

| Suchbegriff                           | Akte             | Kurzrubrum                 | <b>^</b>              |                        |
|---------------------------------------|------------------|----------------------------|-----------------------|------------------------|
| ermont GmbH&Co. KG                    | 13/0001          | Müßig, Manfred / Säur      |                       | Unisazsieder [19,00    |
| uchbegriff 13/0001<br>Mangern<br>V QK | Anlegen          | <del>?</del> <u>H</u> ilfe |                       | Einstellungen          |
| Akte<br>13/0001                       | Empfäng<br>Säumi | ord -Kto                   | <sup>9</sup> Sghuidt. | Aktualisieren X Zurück |

Sofern alle relevanten Felder gefüllt sind, wird die weitere Verarbeitung über den Button **Speichern** ausgelöst.

#### 3.1.5.3 Darstellung des Antrags PfÜB an Arbeitgeber in Microsoft® Word

Der Antrag **PfÜB an Arbeitgeber** wird nun soweit wie möglich ausgefüllt in der Textverarbeitung Microsoft® Word dargestellt (Ausschnitt).

Um den Antrag gegenüber dem Arbeitgeber auch auf eventuelle Erstattungen im Rahmen des Lohnsteuerjahresausgleichs auszudehnen, wird das Kalenderjahr über ein Fill-In-Feld erfragt.

| Microsoft Word                                                         | Microsoft Word                                                         |
|------------------------------------------------------------------------|------------------------------------------------------------------------|
| Kalenderjahr des zu pfändenden Lohnsteuerjahresausgleichs<br>angeben ! | Kalenderjahr des zu pfändenden Lohnsteuerjahresausgleichs<br>angeben ! |
|                                                                        | 2012                                                                   |
|                                                                        |                                                                        |
| OK Abbrechen                                                           | OK Abbrechen                                                           |

Gleiches gilt für sonstige zu pfändenden Ansprüche, sofern diese bestehen. Liegen keine sonstigen Ansprüche vor, kann die Eingabe wahlweise über den Button **OK** oder **Abbrechen** beendet werden.

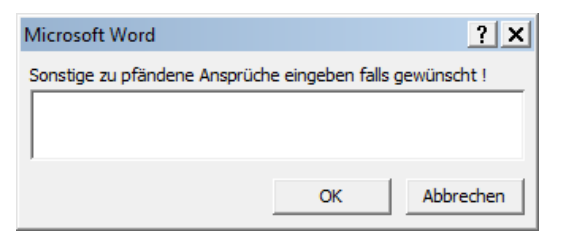

© ReNoStar GmbH

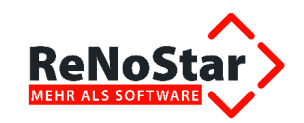

|                                          | Antrag auf Erlass eines Pfändungs- und                                                                     | 1 | Amtsgericht                               | Frankfurt am Main               |                                               |                  |
|------------------------------------------|----------------------------------------------------------------------------------------------------|---|-------------------------------------------|---------------------------------|-----------------------------------------------|------------------|
|                                          | Oberweisungsbeschlusses insbesondere                                                                       |   | Anschrift:                                | Gerichtestraße 2                |                                               |                  |
|                                          | wegen gewonnicher Gelaforderungen                                                                          |   |                                           | 60313 Frankfurt am M            | lain                                          |                  |
| n für Koslenvermerke und Eingangsstempel | Fe wird beenfront, den nachteinenden, Entwurf                                                              |   | Geschäftszeichen:                         |                                 |                                               |                  |
| gericht Frankfurt am Main                | als Beschluss zu erlassen.                                                                                 |   |                                           | Pfändungs- und<br>in der Zwang  | Überweisungsbeschluss<br>svollstreckungssache |                  |
| strockupasaorieht                        | § 840 der Zivliprozessordnung – ZPO).                                                                      |   | des / der<br>Herrn / Frau /               | Manfred Müßig                   |                                               |                  |
| neorangsgenon                            | Es wird gemäß dem nachfolgenden Entwurf des                                                                |   | Firma                                     | Obere Toretraße                 | 29 63849 Leidersbach                          | -                |
|                                          | Beschlusses Antrag gestellt auf<br>☐ Zusammenrechnung mehrerer Arbeitseinkom-<br>men (§ 850e Nummer 2 ZPO) |   |                                           |                                 |                                               |                  |
| Frankfurt am Main                        | Zusammenrechnung von Arbeitseinkommen     und Sozialleistungen                                             |   | vertreten durch<br>Herrn / Frau /         | Rechtsanwälte u                 | und Notare Dr. Gründlich &                    | 1                |
|                                          | (§ 850e Nummer 2a ZPO)                                                                                     |   | Firma                                     | Am Neubergawe                   | g 8, 63868 Großwallstadt                      |                  |
|                                          | Nichtberücksichtigung von Unterhaltsberech-<br>tigten (§ 850c Absatz 4 ZPO)                                |   |                                           | - Proze                         | essbevollmächtigte -                          | – Gläubiger –    |
|                                          | □                                                                                                    |   | Aktenzeichen des G                        | Släubigervertreters 1           | 13/0001                                       | 1                |
|                                          |                                                                                                    |   | Bankverbindung                            | des Gläubigers                  | des Gläubigervertreters                       | -                |
|                                          | Es wird beantragt, Prozesskostenhilfe zu<br>bewilligen.                                                    |   | Kreditinstitut:                           | Postbank Frankfurt              |                                               |                  |
|                                          | Prozesskostenhilfe wurde gemäß anliegen-                                                                   |   | Kontonummer:                              | 893516-512                      |                                               |                  |
|                                          | dem Beschluss bewilligt.                                                                                   |   | Bankleitzahl:                             | 500 100 60                      |                                               |                  |
|                                          | Anlagen:                                                                                                   |   |                                           |                                 | gegen                                         |                  |
|                                          | Eridauna (har de parsfaichen und wirt-                                                                     |   | des / der                                 | Simon Säumig                    |                                               |                  |
|                                          | schaftlichen Verhältnisse nebst Belegen                                                                    |   | Firma                                     | Junghofstr. 12 G                | 0311 Frankfurt                                | 1                |
|                                          | •                                                                                                    |   |                                           |                                 |                                               | 1                |
|                                          |                                                                                                    |   |                                           |                                 |                                               |                  |
|                                          | Verrechnungsscheck für Gerichtskosten                                                                      |   | vertreten durch                           |                                 |                                               | Sebuldaer        |
|                                          | Gerichtskostenstempler                                                                                     |   | Herrn / Frau /<br>Firma                   |                                 |                                               | - schuldher-     |
|                                          | Gerichtsvolizieherkosten können per Last-                                                                  |   |                                           |                                 |                                               | -                |
|                                          | schrift von folgendem Konto eingezogen                                                                     |   |                                           |                                 |                                               | -                |
|                                          | Kreditinstitut:                                                                                            |   |                                           |                                 |                                               | -                |
|                                          | Kontonummer:                                                                                               |   | Aktenzeichen des S                        | Schuldhervertreters             |                                               |                  |
|                                          | Bankleitzahl:                                                                                              |   | Nach dem Volls                            | treckungstitel / den            | Vollstreckungstiteln                          | 1                |
|                                          | Kontoinhaber/-In:                                                                                          |   | (den oder die Titel<br>Urtell AG Franktur | bitte nach Art, Gericht /<br>rt | Notar, Datum, Geschäftszeichen                | etc. bezeichnen) |
|                                          | 11.01.2013                                                                                                 |   |                                           |                                 |                                               |                  |
|                                          | Datum (Unterschrift Kontoinhaber /-In)                                                                     |   |                                           |                                 |                                               |                  |
|                                          | 11.01.2013                                                                                                 |   |                                           |                                 |                                               |                  |
|                                          | Datum (Unterschrift Antragsteller /-In)                                                                    |   |                                           |                                 |                                               |                  |

Abhängig vom Sachverhalt und der ordnungsgemäß geführten Akte werden alle maßgeblichen Antragsbestandteile von ReNoStar ausgefüllt, wie z.B. die **Art der Zustellung**,

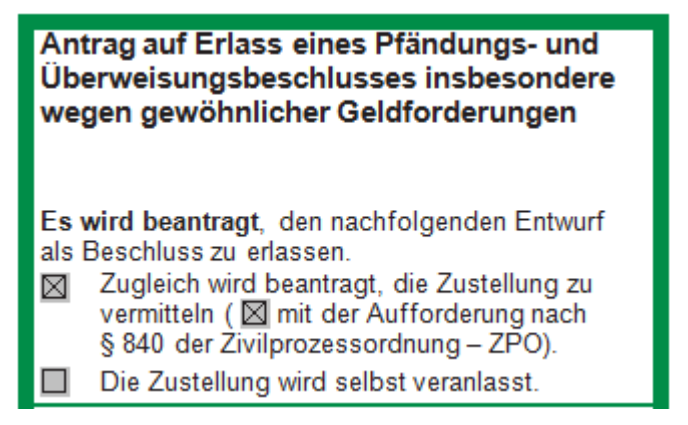

die Adressdaten des vollstreckenden Amtsgerichts und des Gläubigers,

© ReNoStar GmbH

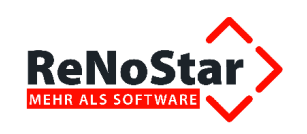

| Amtsgericht            | AG Frankfurt M.                                                          |               |
|------------------------|--------------------------------------------------------------------------|---------------|
| Anschrift:             | Gerichtsstraße 2                                                         | _             |
|                        | 60313 Frankfurt am Main                                                  | _             |
| Geschäftszeichen:      |                                                                          |               |
|                        | Pfändungs- und Überweisungsbeschluss<br>in der Zwangsvollstreckungssache |               |
| des/der                | Manfred Müßig                                                            |               |
| Herm / Frau /<br>Firma | Obere Torstraße 29 63849 Leidersbach                                     |               |
|                        |                                                                          | _             |
| vertreten durch        | Rechtsanwälte und Notare Dr. Gründlich &                                 |               |
| Herm / Frau /<br>Firma | Am Neubergsweg 8, 63868 Großwallstadt                                    |               |
|                        | - Prozessbevollmächtigte -                                               | – Gläubiger – |
|                        |                                                                          | 7             |
|                        |                                                                          | $\exists$     |

die Höhe und Art der zu beanspruchenden Beträge nebst Zinsen und Zinsbeginndatum,

| kann der Gläubig | ger von dem Schuldner r                 | hachfolgend auf   | gəführtə Bətră                                               | ge beanspruchen:                         |
|------------------|-----------------------------------------|-------------------|--------------------------------------------------------------|------------------------------------------|
| 4500,00 €        | Hauptforderung                          | Tellhauptford     | erung                                                        |                                          |
| E                | Restforderung aus H                     | auptforderung     |                                                              |                                          |
| E                | nebst 5                                 | % Zinsen daraus   | / aus                                                        | gemäß anliegender<br>Aufstellung         |
|                  |                                         |                   | Euro                                                         |                                          |
|                  | selt dem                                |                   | -                                                            |                                          |
| 90,59 €          | nebst Zinsen in Höhe                    | von               | <ul> <li>5 Proz</li> <li>8 Proz</li> <li>2,5 Proz</li> </ul> | entpunkten<br>entpunkten<br>szentpunkten |
|                  | über dem Jeweiligen Bas                 | lszinssatz daraus | / aus                                                        | Euro                                     |
|                  | selt dem <u>20.08.2012</u>              |                   |                                                              |                                          |
| e                | Säumniszuschläge ge<br>vertragsgesetzes | emäß § 193 Absa   | itz 6 Satz 8 des                                             | Versicherungs-                           |
| E                | L suiere vorgerichtich                  | ne Kosten         | ш wechselikos                                                | ten                                      |
| E                | Kosten des Mann- / V                    | olistreckungsbes  | cheides                                                      |                                          |
| U,UU E           | 🔲 testgesetzte Kosten                   |                   |                                                              |                                          |
| U,UU E           | E neusi, 4% zinsen dara                 | lus / dus         |                                                              | Euro                                     |
|                  | selt dem                                |                   |                                                              |                                          |
|                  | E neust zinsen in none                  | von o Prozenipu   | nkien uber den                                               | i jewenigen basiszírissaiz               |
|                  | daraus / aus                            | Euro a            | selt dem                                                     |                                          |
|                  | M ushenge volisitecku                   | igakoalen         | 🔲 genas anis                                                 | gender Austerlung                        |
| 4590.59€         | Summe                                   |                   |                                                              |                                          |

#### die Daten des Drittschuldners,

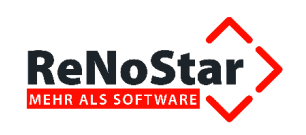

#### Drittschuldner (genaue Bezeichnung des Drittschuldners: Firma bzw. Vor- und Zuname, vertretungsberechtigte Person / -en, jeweils mit Anschrift; Postfach-Angabe ist nicht zulässig) Herr / Frau / Firma Internationale Spedition H&CFermont GmbH & Co. KG, Rödelheimer Landstr. 11, 60487 Frankfurt

der **Forderungsanspruch** – hier gegen den Arbeitgeber incl. der über das Fill-In-Feld vorgenommenen Ergänzung

| For | rderung aus Anspruch                                                                                                    |
|-----|----------------------------------------------------------------------------------------------------|
| ⊠   | A (an Arbeitgeber)                                                                                                    |
|     | B (an Agentur für Arbeit bzw. Versicherungsträger)                                                                                                    |
|     | Art der Sozialleistung:                                                                                                    |
|     | Konto- / Versicherungsnummer:                                                                                                    |
|     | C (an Finanzamt)                                                                                                    |
|     | D (an Kreditinstitute)                                                                                                    |
|     | E (an Versicherungegesellschaften)                                                                                                    |
|     | Konto- / Versicherungsnummer:                                                                                                    |
|     | F (an Bausparkassen)                                                                                                    |
|     | G (an Sonstige)                                                                                                    |
|     | gemäß gesonderter Anlage                                                                                                    |
|     |                                                                                                    |
| An  | spruch A (an Arbeitgeber)                                                                                                    |
| 1.  | auf Zahlung des gesamten gegenwärtigen und künftigen Arbeitseinkommens<br>(einschließlich des Geldwertes von Sachbezügen)                                                                                                    |
| 2.  | auf Auszahlung des als Uberzahlung jewells auszugleichenden Erstattungsbetrages aus dem<br>durchgeführten Lohnsteuer-Jahresausgleich sowie aus dem Kirchenlohnsteuer-Jahresausgleich<br>für das Kalenderjahr <u>2012</u> und für alle folgenden Kalenderjahre |
| 3.  | aut                                                                                                    |
|     |                                                                                                    |

#### oder die Verfahrensgebühren.

|    | a dela del del del del del del del del del del |          |         |        |   |
|----|------------------------------------------------|----------|---------|--------|---|
| 1. | Genchtskosten                                  |          |         |        |   |
| 1  | Gebühr gemäß GKG KV Nr. 2111                   |          |         |        |   |
| 1  |                                                |          |         | 15.00  | € |
| 1  | Anwaltskosten gemals RVG                       |          |         |        |   |
| П. | Gegenstandswert:                               | 4590,59€ |         |        |   |
| 1  |                                                |          |         |        |   |
| 1  | 1. Verfahrensgebühr                            |          |         |        |   |
|    | VV Nr. 3309                                    |          |         |        |   |
| 1  |                                                |          | 90.30 € |        |   |
| 1  | 2. Auslagenpauschale                           |          |         |        |   |
| 1  | VV Nr. 7002                                    |          |         |        |   |
| 1  |                                                |          | 18.05 € |        |   |
| 1  | 3. Umsatzsteuer                                |          | 10,00 0 |        |   |
| 1  | VV Nr 7008                                     |          |         |        |   |
| 1  |                                                |          | 20.59 E |        |   |
|    | Summe von II                                   |          | 20,00 € |        |   |
|    | Contract Contract                              |          |         |        |   |
|    |                                                |          |         | 128,95 | € |
|    |                                                |          |         |        |   |
|    |                                                |          |         |        |   |
|    | Summe von I. und II.:                          |          |         | 143,95 | £ |
|    |                                                |          |         |        |   |
|    |                                                |          |         |        |   |

© ReNoStar GmbH

I:\Produktdokumentation\_RNS\2.1.2

Nutzungsrechte für ReNoStar GmbH Version 1.3 vom 23.04.2013 Zwangsvollstreckung\3\_04\_Produktschulung\_(PS)\RNS\_2.1.2\_3.04\_PS\_Zwangsvollstreckung 2013\_130422.docx

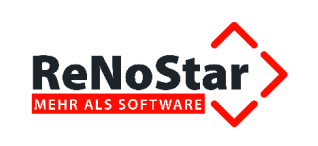

#### 3.1.5.4 Deaktivierung und Aktivierung einzelner Antragsbestandteile

Die einzelnen Antragsbestandteile können Sie jedoch durch Anklicken des jeweiligen Kästchens vor dem Ausdruck jederzeit aktivieren oder deaktivieren.

Als Beispiel wird nachfolgend das Deaktivieren der Optionen Zugleich wird beantragt, die Zustellung zu vermitteln (mit der Aufforderung nach § 840 der Zivilprozessordnung – ZPO) und das Aktivieren der Option Die Zustellung wird selbst veranlasst demonstriert.

#### Antrag auf Erlass eines Pfändungs- und Überweisungsbeschlusses insbesondere wegen gewöhnlicher Geldforderungen

Es wird beantragt, den nachfolgenden Entwurf als Beschluss zu erlassen.

- Zugleich wird beantragt, die Zustellung zu vermitteln ( Mit der Aufforderung nach § 840 der Zivilprozessordnung – ZPO).
  - Die Zustellung wird selbst veranlasst.

Zum Deaktivieren klicken Sie auf das zutreffende Kontrollkästchen. Es öffnet sich das Fenster **Optionen für Kontrollkästchen-Formularfelder**.

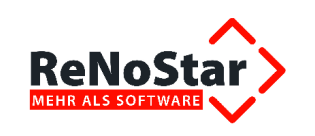

|                                                                                                    | Antrag auf Erlass eines Pfänd<br>Überweisungsbeschlusses ins<br>wegen gewöhnlicher Geldford                                                                                                    | ungs- und<br>sbesondere<br>erungen                                  |
|----------------------------------------------------------------------------------------------------|----------------------------------------------------------------------------------------------------|---------------------------------------------------------------------|
| Raum für Kostenvermerke und Eingangsstemp<br>Amtsgericht <u>Frankfurt am Main</u><br>Vollstreckungsgericht                 | <ul> <li>Es wird beantragt, den nachfolger als Beschluss zu erlassen.</li> <li>Zugleich wird beantragt, die Zivermitteln Kommit der Aufford § 840 der Zivelprozessordnung</li> <li>Die Zustellung wird selbst vera</li> </ul> | nden Entwurf<br>ustellung zu<br>erung nach<br>i – ZPO).<br>unlasst. |
| Optionen für Kontrollkästchen-Formularfeld                                                                                 | ler <u>? ×</u>                                                                                                    | Entwurf des                                                         |
| Kontrollkästchengröße<br>Automatisch<br><u>G</u> enau: 10 Pt. <u>*</u><br>Standardwert<br><u>D</u> eaktiviert<br>Aktiviert |                                                                                                    | Arbeitseinkom-<br>seinkommen<br>rhaltsberech-                       |
| Makro ausführen bei                                                                                                    |                                                                                                    |                                                                     |
| Ereignis:                                                                                                    | Beenden:                                                                                                    | -                                                                   |
| Feldeinstellungen<br>Textmarke: Kontrollkästchen5                                                                          | -                                                                                                    | enhilfe zu                                                          |
| <ul> <li>✓ Kontrollkästchen aktiviert</li> <li>✓ Beim Verlassen berechnen</li> </ul>                                       |                                                                                                    | ıß anliegen-                                                        |
| Hilfetext hinzufügen                                                                                                    | OK Abbrechen                                                                                                    | ingsunterlagen                                                      |
|                                                                                                    | <ul> <li>Erklärung über die persönliche<br/>schaftlichen Verhältnisse nebs</li> </ul>                                                                                                    | n und wirt-<br>tBelegen                                             |

im Bereich **Standardwert** setzen Sie die Option **Deaktiviert** und bestätigen mit Klick auf den Button **OK**. Das Kontrollkästchen ist nun nicht mehr angekreuzt. In Bezug auf die ebenfalls deaktivierende Option nach § 840 ZPO verfahren Sie entsprechend.

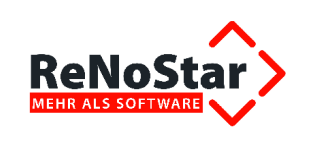

|                                             | Antrag auf Erlass eines Pfändungs- und<br>Überweisungsbeschlusses insbesondere<br>wegen gewöhnlicher Geldforderungen                                                                                      | 1 |
|---------------------------------------------|----------------------------------------------------------------------------------------------------|---|
| Raum für Kostenvermerke und Eingangsstempel | Es wird beantragt, den nachfolgenden Entwurf<br>als Beschluss zu erlassen.<br>Zugleich wird beantragt, die Zustellung zu<br>vermitteln mit der Aufforderung nach<br>§ 840 der Zivilprozessordnung – ZPO). |   |
| Vollstreckungsgericht                       | Die Zustellung wird selbst veranlasst.<br>Es wird gemäß dem nachfolgenden Entwurf des                                                                                                    |   |
| AG Frankfurt M.                             | Beschlusses Antrag gestellt auf                                                                                                    |   |
| 60313 Frankfurt am Main                     | <ul> <li>Zusammenrechnung mehrerer Arbeitseinkommen (§ 850e Nummer 2 ZPO)</li> <li>Zusammenrechnung von Arbeitseinkommen</li> </ul>                                                                       |   |

Zum Aktivieren der Option *Die Zustellung wird selbst veranlasst* verfahren Sie analog, indem Sie das zutreffende Kontrollkästchen doppelt anklicken und im Fenster **Optionen für Kontrollkästchen-Formularfelder** im Bereich **Standardwert** die Option **Deaktiviert** setzen.

|                                             | Antrag auf Erlass eines Pfändungs- und<br>Überweisungsbeschlusses insbesondere<br>wegen gewöhnlicher Geldforderungen                                                                                           | 1 |
|---------------------------------------------|----------------------------------------------------------------------------------------------------|---|
| Raum für Kostenvermerke und Eingangsstempel | Es wird beantragt, den nachfolgenden Entwurf<br>als Beschluss zu erlassen.<br>☐ Zugleich wird beantragt, die Zustellung zu<br>vermitteln (☐ mit der Aufforderung nach<br>§ 840 der Zivilprozessordnung – ZPO). |   |
| Vollstreckungsgericht                       | Die Zustellung wird selbst veranlasst.                                                                                                    |   |
| AG Frankfurt M.                             | Es wird gemäß dem nachfolgenden Entwurf des<br>Beschlusses Antrag gestellt auf<br>Zusammenrechnung mehrerer Arbeitseinkom-                                                                                     |   |
| 60313 Frankfurt am Main                     | men (§ 850e Nummer 2 ZPO)                                                                                                    |   |

Das Zahlungsverbot des Drittschuldners an den Schuldner auf Seite 8 ist in gleicher Weise zu aktivieren.

 Der Drittschuldner darf, soweit die Forderung gepfändet ist, an den Schuldner nicht mehr zahlen. Der Schuldner darf insoweit nicht über die Forderung verfügen, sie insbesondere nicht einziehen.

 Image: Statt gebruicht dem Gläubiger die zuvor bezeichnete Forderung in Höhe des gepfändeten Betrages

 Image: Statt gebruicht gebruicht gebruic

© ReNoStar GmbH

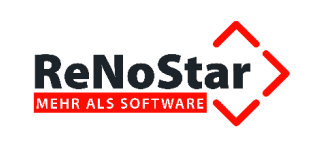

## 3.1.6 Ausdruck des Antrags PfÜB an Arbeitgeber

Nachdem alle erforderlichen Angaben und ggf. Änderungen erfolgt sind, drucken Sie das Formular über das Symbol

| W     | ۵ 😂 🖸     | <b>H</b> 13 |
|-------|-----------|-------------|
| Datei | ReN Schne | elldruck    |

## 3.1.7 Speichern zur Aktenhistorie

Um den Antrag **PfÜB an Arbeitgeber** zur **Aktenhistorie** zu speichern, wählen Sie den Button **Speichern** der **ReNoStar Symbolleiste** in **Microsoft® Word**.

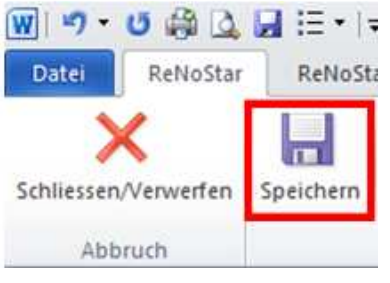

Mit dem Speichern verbunden ist zudem die Abfrage zum Speichern der Gebühren des PfÜB-Antrags, die Sie im Regelfall mit Klick auf den Button **Ja** beantworten.

| Standardtextverarbeitu | ing 🔀     |
|------------------------|-----------|
| Honorarforderung s     | peichern? |
| Ja                     | Nein      |

Das **Formular** ist anschließend zur **Aktenhistorie** gespeichert und kann über die bekannten Funktionen aufgerufen und ggf. nachbearbeitet werden.

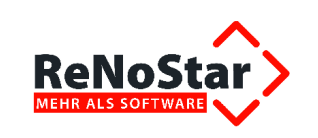

| 🔷 <aktenhistorie></aktenhistorie>                                          |                                                                              |                                                |                                                                              |                      |                  | _ 🗆 🗙     |
|----------------------------------------------------------------------------|------------------------------------------------------------------------------|------------------------------------------------|------------------------------------------------------------------------------|----------------------|------------------|-----------|
| <u>D</u> atei D <u>i</u> gitales Diktat D <u>o</u> kumente <u>S</u> ignatu | ur <u>W</u> eb-Akte Drebis Einstellungen                                     | r:                                             | Suche über.                                                                  |                      |                  |           |
| Registernummer 13/0001<br>Datum                                            | <ul> <li>✔ Müßig, Manfred /. Säumig, Simon</li> <li>✔ m Bis Datum</li> </ul> | ↓<br>↓ ■ +/  <sub>w</sub> Export               | <ul> <li>Registernr.</li> <li>Sachbearbeiter</li> <li>Kennzeichen</li> </ul> |                      |                  |           |
| Diktatkennzeichen                                                          | Workflowkennz.                                                               | *                                              | Zeitraum                                                                     |                      |                  |           |
|                                                                            | Supercheck Registrierur                                                      | ng Supercheck Anfrage                          | alle Versionen                                                               |                      | (m               |           |
| Belegdatum Dokument-Datum Inhalt des Star                                  | ndardtextes Seiten Empfäng                                                   | er/Absender Anlage                             | Notiz 1                                                                      | SB Workfl Diktatkenn | zi Dateiname OLE | e.CID     |
|                                                                            |                                                                              |                                                |                                                                              |                      |                  |           |
| Wiedervorlagen Stogpuhr SAnsghen ,                                         | Löschen ∭Aktualisieren     Go Journ     √ Bearbeiten                         | al X Zurück ? Hilfe<br>ren Drucken Volkextsuch | 5                                                                            |                      |                  |           |
| \$ 11.01.2013                                                              |                                                                              |                                                |                                                                              |                      | EUR A0           | 1 RVG2 ÜB |

## 3.2 Antrag auf Sachpfändung und Abnahme der Vermögensauskunft

Gleicher Sachverhalt wie Beispiel 1, mit dem Unterschied, dass Säumig auf Grund von Kurzarbeit in seiner Firma zur Zeit nur noch 2.000 € netto im Monat verdient, jedoch von einer Großtante einen Oldtimer vererbt bekommen hat und im Schuldnerverzeichnis gelistet ist, weil er die Vermögensauskunft nicht abgegeben hat.

Rechtsanwalt Dr. Gründlich beauftragt den zuständigen Gerichtsvollzieher mit der Pfändung des Oldtimers, sowie bei Erfolglosigkeit der Pfändung mit der Abnahme der Vermögensauskunft: Da Säumig zwischenzeitlich den Oldtimer versilbert und das eingenommene Geld für Unterhaltsrückstände aufgebraucht hat, verläuft die Pfändung erfolglos und RA Dr. Gründlich erhält nur eine Kopie der Vermögensauskunft des Säumig.

#### 3.2.1 Textauswahl über die Standardtextverarbeitung

Die Akte 13/0001 ist bereits angelegt, so dass nachfolgend unabhängig vom jeweiligen Hauptmenü das laut Sachverhalt zutreffende Schreiben gewählt werden muss. In der Variante des Fallbeispiels geht es nun nicht um einen **Pfändungs- und Überweisungsbeschluss (PfÜB)** an das Vollstreckungsgericht, sondern um einen **Vollstreckungsauftrag** mit **Abgabe der Vermögensaufstellung** an den Gerichtsvollzieher.

Da der Wohnsitz des Gegners bekannt ist, muss hier kein Antrag auf Sachaufklärung gestellt werden. Anderenfalls können Sie die Vollstreckung, die Abgabe der Vermögensauskunft und den Antrag auf Sachaufklärung zur Ermittlung der Schuldneradresse über den Expertentext **Vollstreckung mit SA und VA** kombinieren.

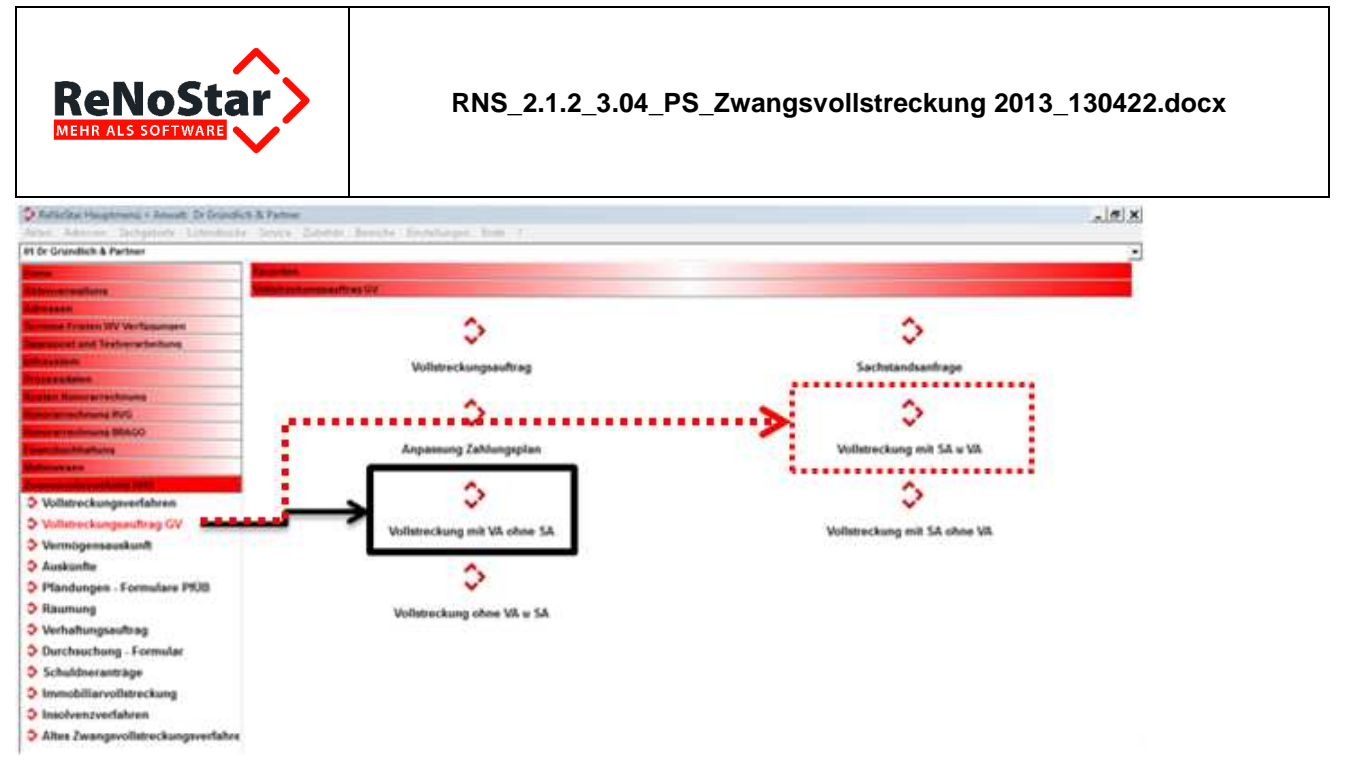

Auch in diesem Fall wird das zutreffende Schreiben aus dem Verzeichnis der Expertentexte mit der gewählten Akte in der Maske angezeigt.

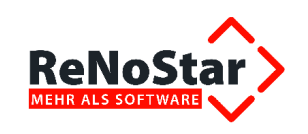

| Standardtextverarbeitung>   | 13/0001                                       |              |
|-----------------------------|-----------------------------------------------|--------------|
| Datei Konfiguration Extras  | <u>F</u> enster <u>?</u>                      |              |
| 🗙   🖶 🖻 🖕 🗸 🗍 🤷             | 록 础                                           |              |
| <u>A</u> kte                | 13/0001 🔮 📋                                   |              |
|                             | Müßig, Manfred ./. Säumig, Simon              |              |
| Adresst⊻p                   | Gegner                                        | <b>₽</b>     |
| Suchbegriff Adresse         | Säumig Simon                                  | Ð            |
| Anschrift (Standard)        | Junghofstr. 12, 60311 Frankfurt               |              |
| ĺ                           |                                               |              |
| Standard <u>t</u> ext       | Vollstreckung mit VA ohne SA                  | <b>₽ ₽ 2</b> |
| Briefkopf                   | C:\Renostar\Renodat\Tex\Briefkopf\GR_Kopf.STD | ₽            |
| Datum des Schreibens        | 14.01.2013                                    | ₽            |
| Datum F <u>r</u> ist        | 11.02.2013                                    | Ŷ            |
| Sa <u>c</u> hbearbeiter     | GR Hans Gründlich                             | ₽            |
| D <u>i</u> ktatzeichen      |                                               | ₽            |
| Anrede <u>3</u>             |                                               | Ŷ            |
| Grußf <u>o</u> rmel         | Mit freundlichen Grüßen                       | <b>₽</b>     |
| Untersc <u>h</u> rift       | Rechtsanwalt                                  | Ŷ            |
| Workflowkennzeichen         |                                               | Ŷ            |
| Sachstand in Akte eintragen |                                               | 4            |
| Aktueller Sachstand         |                                               |              |
| 14.01.2013 Bereit f         | ür Ihre Anweisungen EUR A01 R                 | VG2 ÜB       |

# 3.2.2 Übergabe des Expertentextes Vollstreckung mit VA ohne SA an Microsoft® Word

Die Verarbeitung des gewählten Expertentextes Vollstreckung mit VA ohne SA setzen Sie über

das Symbol 🔼 Text in Word anzeigen aus der Symbolleiste

| 🗘 < Standardtextverark | oeitung> 13/0001 |   |    | _ 🗆 🗙 |
|------------------------|------------------|---|----|-------|
| Datei Konfiguration    | Extras Fenster   | ? |    |       |
| 🗙   🚍 💽 👻              | ] 💁 🚭 📹          |   | 00 |       |

der Maske Standardtextverarbeitung in Gang.

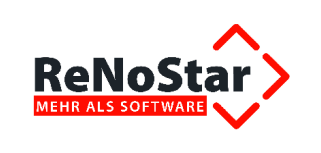

#### 3.2.2.1 Zuweisung der Gebühren

Bei den meisten Vollstreckungsmaßnahmen handelt es sich um gebührenpflichtige Aktivitäten. Daher wird zunächst das Gebührenfenster zum Zwangsvollstreckungsauftrag vorgeblendet, in dem der mit der Maßnahme verbundene Gebührenanspruch gemäß VV 3309 RVG sowie die Auslagenpauschale VV 7002 RVG bereits aktiviert sind. Sollten weitere Gebührenforderungen z.B. nach VV 7000.1 RVG abrechenbar sein, können diese zusätzlich aktiviert werden.

Zusätzlich können in den Datenfeldern Freier Text weitere individuelle Angaben erfolgen,

| Gee3 bearbeiten Guertwert              | 4736,74                                             | Berechnung zum                                                                               | 13.01.2013 🔸 Umsat          | zsteuer 19,00 |
|----------------------------------------|-----------------------------------------------------|----------------------------------------------------------------------------------------------|-----------------------------|---------------|
| Gebühren Paragraphen                   | Auslagen<br>7002<br>7000.1<br>7003<br>el formatiert | Zusätzlicher Text<br>Freier Text<br>Freier Text<br>Freier Text<br>Freier Text<br>Freier Text | Pfändung eines O            | ldtimers      |
| 🖂 mit Übers                            | sicht als                                           |                                                                                              |                             |               |
| Anhang                                 |                                                     |                                                                                              |                             | Einstellunger |
| Vollstreckung gegen mehrere :          | Schuldner                                           | Anzahl Schuldne                                                                              | r 1                         | Einstellunger |
| Vollstreckung gegen mehrere interkonto | Schuldner                                           | Anzahl Schuldne                                                                              | r 1<br>Speichern Aktualisie | Einstellunger |

die mit Klick auf den Button Speichern übernommen werden.

#### 3.2.2.2 Darstellung des Vollstreckungsauftrags mit VA ohne SA in Microsoft® Word

Im Programm sind alle erforderlichen Daten für diesen Kombiauftrag, bestehend aus dem **Zwangs-vollstreckungsauftrag** und im Bedarfsfall dem **Antrag auf Abnahme der Vermögensauskunft** enthalten, so dass sich das Schreiben ohne weitere Abfragen in der Textverarbeitung Microsoft® Word aufbaut.

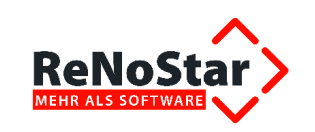

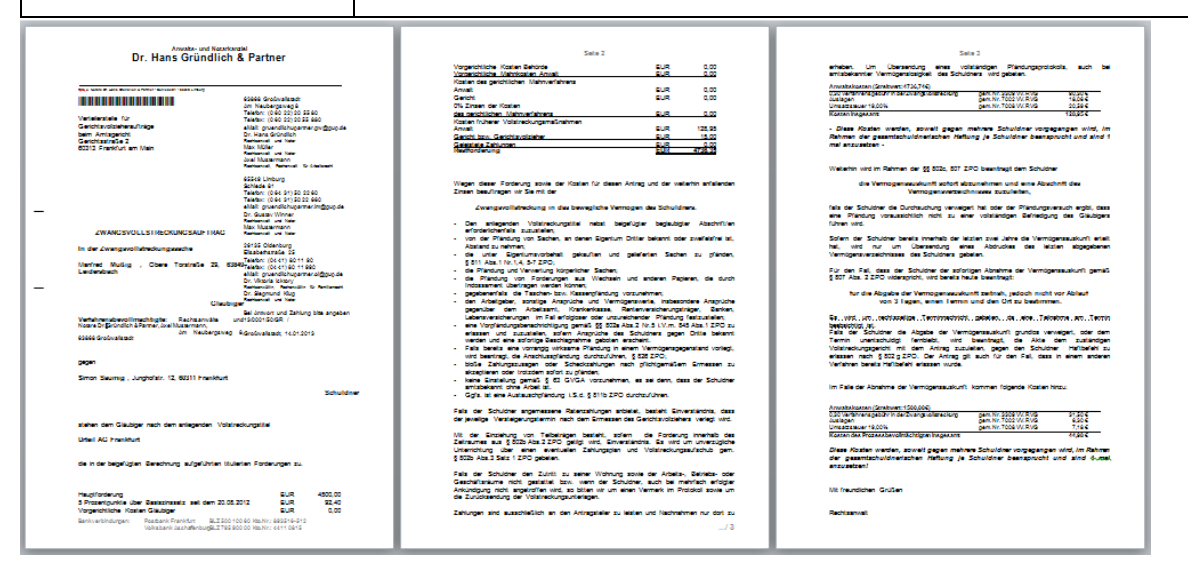

Bei den verschiedenen Texten aus dem Bereich des weiten Felds der Vollstreckungsmaßnahmen handelt es sich um Kompletttexte, in denen die gängigsten Anträge aufgelistet sind.

Sie erinnern sich an unsere Ausführungen zur Darstellung der ausgeblendeten Texte unter 1.3? Diese Wordfunktion wird nun benötigt. Denn im Bereich des Antrags zur Abgabe der Vermögensauskunft ist die Bitte um rechtzeitige Terminsnachricht im Bedarfsfall zu löschen.

Für den Fall, dass der Schuldner der sofortigen Abnahme der Vermögensauskunft gemäß § 807 Abs. 2 ZPO widerspricht, wird bereits heute beantragt:
für die Abgabe der Vermögensauskunft zeitnah, jedoch nicht vor Ablauf von 3 Tagen, einen Termin und den Ort zu bestimmen.
Es wird um rechtszeitige Terminnachricht gebeten, da eine Teilnahme am Termin beabsichtigt ist.
Falls der Schuldner die Abgabe der Vermögensauskunft grundlos verweigert, oder dem Termin unentschuldigt fernbleibt, wird beantragt, die Akte dem zuständigen Vollstreckungsgericht mit dem Antrag zuzuleiten, gegen den Schuldner Haftbefehl zu erlassen nach § 802 g ZPO. Der Antrag gilt auch für den Fall, dass in einem anderen Verfahren bereits Haftbefehl erlassen wurde.

Für weitere je nach Sachlage überflüssige Anträge verfahren Sie entsprechend.

## 3.2.3 Ausdruck des Vollstreckungsauftrags mit VA ohne SA

Nachdem alle erforderlichen Änderungen erfolgt sind, drucken Sie das Formular über das Symbol

Schnelldruck der Word-Symbolleiste aus.

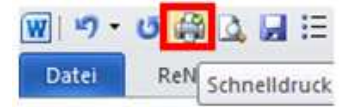

© ReNoStar GmbH

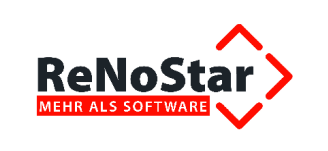

## 3.2.4 Speichern zur Aktenhistorie

Um den Vollstreckungsauftrag mit VA ohne SA zur Aktenhistorie zu speichern, wählen Sie den Button Speichern der ReNoStar Symbolleiste in Microsoft® Word.

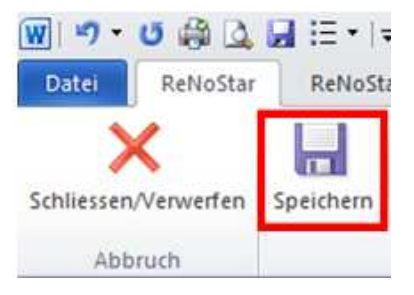

Mit dem Speichern verbunden ist zudem die Abfrage zum Speichern der Gebühren des Vollstreckungsauftrags und der Gebühr zur Abnahme der Vermögensauskunft, die Sie im Regelfall mit Klick auf den Button **Ja** beantworten.

| Standardtextverarbeitung | ×      |
|--------------------------|--------|
| Honorarforderung speid   | chern? |
| Ja                       | Nein   |

Das **Dokument** ist anschließend zur **Aktenhistorie** gespeichert und kann über die bekannten Funktionen aufgerufen und ggf. nachbearbeitet werden.

| Aktenhistorie>                                                                         |                                                                                                    |                            |                                                                                                    |         |                            | _ 🗆 🗙           |
|----------------------------------------------------------------------------------------|----------------------------------------------------------------------------------------------------|----------------------------|----------------------------------------------------------------------------------------------------|---------|----------------------------|-----------------|
| Datei Digitales Diktat Dokumente Signa<br>Registernummer<br>Datum<br>Diktatkennzeichen | atur Web-Akte Drebis Einstellung<br>UMGBig, Manfred J. Säumig, Simo<br>UMGBig Manfred J. Säumig, Simo<br>UMGBig Datum<br>UMOrkflowkennz | en<br>v m<br>v m           | Suche über.<br>© Registernr.<br>© Sachbearbeiter<br>© Kennzeichen<br>© ohne Düktatk.<br>© Zeitraum |         |                            |                 |
|                                                                                        | Supercheck Registr                                                                                                    | rierung Supercheck Anfrage | atle Versionen                                                                                     |         | - T                        |                 |
| Belegdatum Dokument-Datum Inhalt des S                                                 | Standardtextes Seiten Emp                                                                                                    | ofänger/Absender Ar        | lage Notiz 1                                                                                       | SB Worl | kfl Diktatkennzi Dateiname | OLE e.CID       |
| 44.04.2013 14.01.2013 Volistreckur                                                     | ng mt VA ohne SA Sau                                                                                                    | imig Simon                 |                                                                                                    | GR      | 7DD114N5356                | 5 DOCX          |
| 11.01.2013 11.01.2013 PIOB all All                                                     | Deligebei 380                                                                                                    | ing amon                   |                                                                                                    | UR.     | 700111210551               | 3F DOGA         |
|                                                                                        |                                                                                                    |                            |                                                                                                    |         |                            |                 |
| 🛃 Terminkal 📑 Anlegen 🖬 Ändern                                                         | Löschen 🕮 Aktualisieren 🖧 J                                                                                                    | Journal 🗶 Zurück 🦻 H       | ife                                                                                                | _       |                            |                 |
| Wiedervorlagen 🚯 Stoppuhr 🗞 Ansehen                                                    | ₩ <u>B</u> earbeiten                                                                                                    | e leeren Drucken Volltexte | uche                                                                                               |         |                            |                 |
| 14.01.2013 Fertig, warte auf wei                                                       | itere Eingaben!                                                                                                    |                            |                                                                                                    |         |                            | EUR A01 RVG2 ÜB |

© ReNoStar GmbH

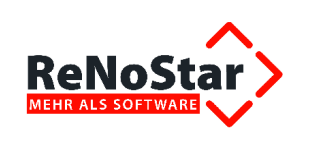

# 4 Plausibilitätsprüfungen und Zusatzinformationen

Mit dem seit 01. Januar 2013 geltenden Gesetz zur Reform der Sachaufklärung in der Zwangsvollstreckung soll es dem Gläubiger einer Forderung erleichtert werden, zügiger und einfacher als bisher Informationen über die wirtschaftlichen Verhältnisse des Schuldners zu erlangen.

In diesem Zusammenhang erweitern sich auch die Rechte und Pflichten des Gerichtsvollziehers. So kann der Gerichtsvollzieher seit 01. Januar 2013 bestimmte Auskünfte bei Dritten einholen und z.B. auch die Schuldneranschrift ermitteln.

Unabhängig vom Gegenstandswert darf der Gerichtsvollzieher immer die Adressermittlung beim Einwohnermeldeamt oder bei der Ausländerbehörde betreiben.

Zur Ermittlung der Adresse beim Rentenversicherungsträger und beim Kraftfahrtbundesamt allerdings darf er nur tätig werden, wenn die zu vollstreckende Forderung mindesten 500 Euro beträgt. Kosten der Zwangsvollstreckung und Nebenforderungen bleiben dabei soweit unberücksichtigt, sofern diese nicht alleiniger Gegenstand des Vollstreckungsauftrages sind.

Um Ihnen die Arbeit mit den Vollstreckungstexten soweit wie möglich zu erleichtern, wurden daher zusätzliche Plausibilitätsprüfungen zur Vermeidung unnötiger Kosten und zeitlicher Verzögerungen integriert.

## 4.1 Forderungswert unter 500 Euro

Bei Dokumenten, die Sachstandsanfragen des Gerichtsvollziehers auslösen wie z.B. die Vollstreckung mit Sachaufklärung und Vollstreckungsauftrag,

| 🗘 < Standardtextverarb | eitung> | 12/0260                            |        | _ 🗆 🗙        |
|------------------------|---------|------------------------------------|--------|--------------|
| Datei Konfiguration    | Extras  | Fenster ?                          |        |              |
| 🗙   🖶 🖻 🗸 🗸            | ] 🤱     | 7 🖬 🔰 🖉 🎯                          |        |              |
| Akte                   |         | 12/0260 🕹 📋                        |        |              |
| ĺ                      |         | Gründlich ./. Werk                 |        |              |
| Adresstyp              |         | Gegner                             |        | <b>₽</b>     |
| Suchbegriff Adresse    |         | Werk Claire                        |        | \$           |
| Anschrift (Standard)   |         | An der Duftschneis 7a, 63849 Leide | rsbach |              |
|                        |         |                                    |        |              |
| Standard <u>t</u> ext  |         | Vollstreckung mit SA u VA          |        | <b>₽</b> ₽ 2 |

wird nach Bestätigung des Gebührenfensters die Höhe des Gegenstandswerts anhand des Forderungskontos überprüft.

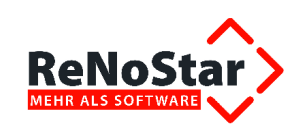

|                          | nmer    | 12/02     | 30            | 4     | ↓ Kurzrut   | orum G        | Gründli | ch ./. W | /erk    |        |             |           |            |          |      |     |
|--------------------------|---------|-----------|---------------|-------|-------------|---------------|---------|----------|---------|--------|-------------|-----------|------------|----------|------|-----|
| S-Nr Un                  | terkto. | 0         | ALLE          | ¥     | ↓ Gegne     | /Unterkonto   | esam    | tschul   | dner    | Ge     | samtübersio | :ht       |            |          |      |     |
| Jerechnung               | sdatum  | 14.01     | 2013          | 4     | Restfor     | derung        | 196     | 78       |         | 10-515 |             |           |            |          |      |     |
|                          | Haur    | tforder   | 000           | Zin   | sen auf HF  | Va K An       | walt    | Vr       | K Beh   | örden  | Va K        | Mandant   |            |          |      |     |
| esamt                    |         | 5         | 8.67          |       | 3.56        | 46            | 5.41    |          |         | 0.00   |             | 0.00      |            |          |      |     |
| est                      |         | 5         | 8.67          |       | 3.56        | 46            | 5.41    |          |         | 0.00   |             | 0.00      |            |          |      |     |
|                          | 1/01    |           |               |       | K Cor       | Zinnen auf Ka | atan    |          | uora V  | 0,00   | Unio        | Cor       |            |          |      |     |
| ecomt                    | vei     | 2. 1. 14  | A 21          | ve    | 23.00       | Zinsen dur Ku | 31011   | un       | YEI2. K | 28.56  | unver       | 0.00      |            |          |      |     |
| codini                   |         | -         | 4,21          |       | 23,00       |               | 2,37    |          |         | 20,30  |             | 0,00      |            |          |      |     |
| est                      |         | 3         | 4,21          |       | 23,00       | -             | 2,37    |          |         | 20,00  |             | 0,00      |            |          |      |     |
|                          | Sum     | ime Eing  | ang           | а     | uf Kosten   | auf Forder    | ung     |          | Tg.     | Z. Hf. | Tg          | Z. Kosten |            |          |      |     |
|                          |         |           | 5,00          |       | 0,00        |               | ,       |          |         | 0,01   |             | 0,01      |            |          |      |     |
| Datum                    | VgNr    | P         | Juchungste:   | xt    |             | Betrag        | %       | m        | min.    | max    | Zinsbeginn  | Zinsende  | Rechnung   | Rechnung | S-NR | Kat |
| 11.11.2011               | 1       | 1         | auptforder    | ung   |             | 58,67         | 5,00    | B        |         |        | 11.11.2011  |           | 11.11.2011 |          | 0    | 11  |
| 12.12.2011               | 5       | (         | Geb. Mahnsi   | chrei | ben         | 46,41         | 5,00    | B        |         |        | 09.01.2012  | • • • ·   |            |          | 0    | P   |
| 16.01.2012               | 8       | (         | Seb. Mahnbe   | esch  | eid         | 16,36         | 0,00    | K .      |         |        |             | •2.9%     |            |          | 0    |     |
| 16.01.2012               | 9       | 4         | 3k. Mahnbes   | schei | id          | 23,00         | 0,00    | 6        |         |        |             | +0.00C    |            |          | 0    |     |
| 27.02.2012               | 8       | (         | Geb. Vollstre | eckur | ngsbescheid | 17,85         | 0,00    | Ê.       |         |        |             |           |            |          | 0    |     |
|                          | 11      | 4         | Beb. Vollstre | eckur | ngsauftrag  | 14,28         | 0,00    | 6        |         |        |             | 325       |            | 3.2      | 0    |     |
| 23.04.2012               | 11      |           | eb. VA-An     | trag  |             | 14,28         | 0,00    | k        |         |        |             | 1.13      |            | 7462     | 0    |     |
| 23.04.2012<br>04.06.2012 |         |           |               |       |             |               |         |          |         |        |             |           |            |          |      | ,   |
| 23.04.2012<br>04.06.2012 |         |           |               |       |             |               |         |          |         | 1000   | 10200       | 1         |            |          |      | 25  |
| 23.04.2012<br>04.06.2012 |         | nuldtitel | And Ar        | izeio | e 🗌 Quer    | Druck-M       | enü 🗍   | An       | egen    | MO Ă   | ndern 🗙     | Zurück    |            |          |      |     |

Liegt der Gegenstandswert unter 500,00 Euro und Sie beantragen die Sachaufklärung beim Rentenversicherungsträger oder beim Kraftfahrtbundesamt,

| 💠 Sachaufklärungsauftrag an GV 🛛 🗙            | 💠 Sachaufklärungsauftrag an GV 🛛 🗙            |
|-----------------------------------------------|-----------------------------------------------|
| Ermittlung des Aufenthaltorts des Schuldners: | Ermittlung des Aufenthaltorts des Schuldners: |
| 🗖 EMAAnfrage                                  | EMAAnfrage                                    |
| 🦳 Anfrage Ausländerbehörde                    | Anfrage Ausländerbehörde                      |
| ✓ Anfrage Rentenversicherung                  | Anfrage Rentenversicherung                    |
| 🗖 Anfrage Kraftfahrtbundesamt                 | I Anfrage Kraftfahrtbundesamt                 |
| Speichern Zurück                              | Speichern Zurück                              |

erhalten Sie einen entsprechenden Hinweis.

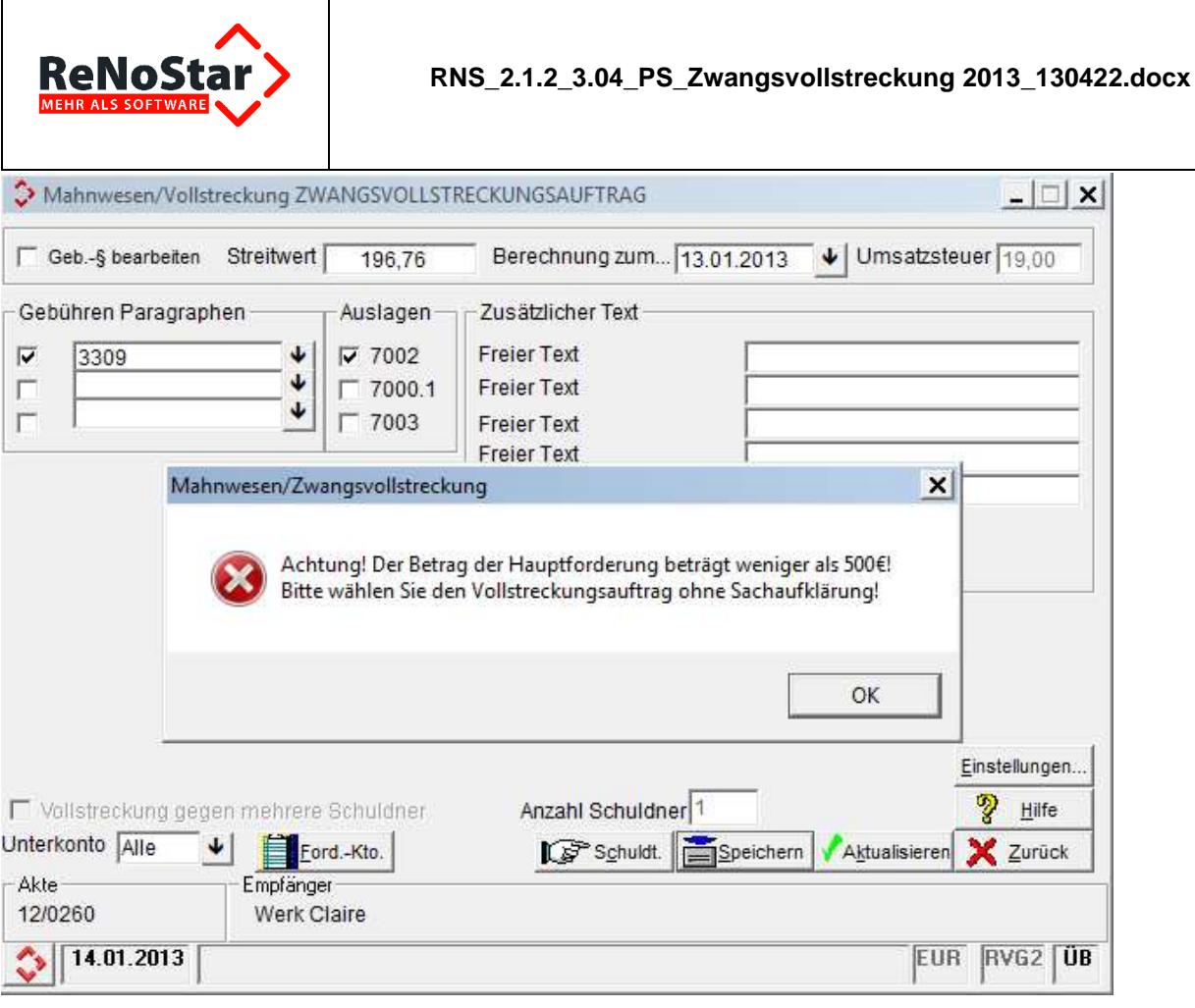

Der Vollstreckungsauftrag in Verbindung mit einer **Sachaufklärung** bei der Rentenversicherung oder beim Kraftfahrtbundesamt kann also in dieser Sache nicht gestellt werden.

# 4.2 Forderungswert über 500 Euro

Liegt der Forderungswert über 500 Euro, können Sie den Sachaufklärungsauftrag an den Gerichtsvollzieher spezifizieren,

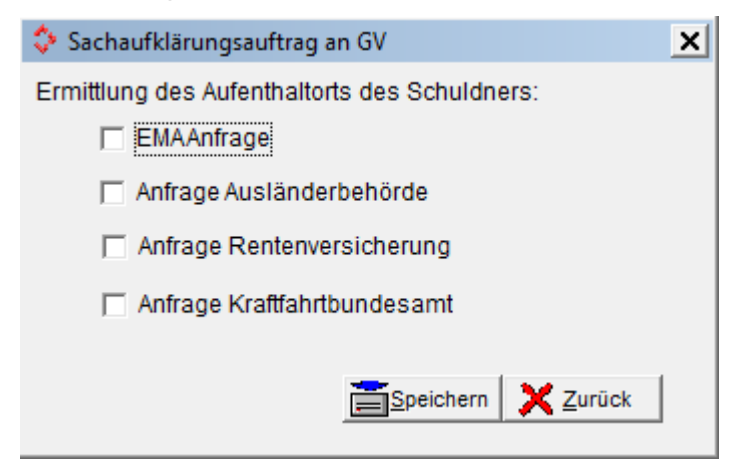

in dem Sie eine oder ggf. auch mehrere der aufgeführten Maßnahmen aktivieren.

© ReNoStar GmbH

![](_page_47_Picture_0.jpeg)

Mehrfachanträge sind also jederzeit möglich.

|          | Zwangsvollstreckung in das bewegliche Vermögen des Schuldners.                                                                                                    |
|----------|----------------------------------------------------------------------------------------------------|
| Des<br>• | <u>s Weiteren wird beantragt:</u><br>Den Aufenthaltsort des Schuldners                                                                                                    |
|          | bei den Trägern der gesetzlichen Rentenversicherung die dort bekannte derzeitige Anschrift bzw. den derzeitigen oder zukünftigen Aufenthaltsort des Schuldners geboren am 29.02.1980 zu ermitteln; |
|          | die Halterdaten des Schuldners nach § 33 Abs. 1 Satz 1 Nr. 2 STVG beim Kraftfahrtbundesamt zu ermitteln.                                                                                           |
| •        | Den anliegenden Vollstreckungstitel nebst beigefügter beglaubigter Abschrift/en erforderlichenfalls zuzustellen;                                                                                   |

Im Text werden automatisch die nicht ausgewählten Sachaufklärungsaufträge EMA-Anfrage und Anfrage Ausländerbehörde ausgeblendet.

# 4.3 Fill-In-Feld für das Geburtsdatum des Schuldners

Bei Sachaufklärungsaufträgen, die an den Rentenversicherungsträger gerichtet werden, muss immer das Geburtsdatum des Schuldners angegeben werden, da dieses Teil der Rentenversicherungsnummer ist. Ohne diese Angabe wird der Rentenversicherungsträger die gewünschte Adressauskunft nicht erteilen können.

Sofern Sie das Geburtsdatum des Schuldners innerhalb der Adressdaten gespeichert haben, wird es über den entsprechenden Adressplatzhalter in den Expertentext übernommen.

Nun wissen wir aus unserer langjährigen Erfahrung, dass das Geburtsdatum des Schuldners nicht zwingend zu den primär erfassten Daten gehört. Daher wird die Eingabe des Geburtsdatums zusätzlich über ein Fill-In-Feld

![](_page_48_Picture_0.jpeg)

| Microsoft Word                |         | ? ×       |
|-------------------------------|---------|-----------|
| Geburtsdatum Schuldner wird b | enötigt |           |
|                               |         |           |
| J                             |         |           |
|                               | ОК      | Abbrechen |
|                               |         |           |

abgefragt. Sofern Sie das Geburtsdatum des Schuldners nicht in dessen Adressdaten hinterlegt haben, tragen Sie es in das Fill-In-Feld ein.

Um zu vermeiden, dass das Geburtsdatum im Expertentext versehentlich doppelt dargestellt wird – zum einen über den Adressplatzhalter bei gepflegtem Datenbestand, zum anderen durch die manuelle Eingabe in das Fill-In-Feld – haben wir das Fill-In-Feld so platziert, dass Sie sofort erkennen können, ob das Geburtsdatum des Schuldners über den Platzhalter innerhalb des Expertentextes gezogen wird oder nicht.

Wird das Geburtsdatum des Schuldners wie beispielhaft im Textausschnitt angezeigt,

| <ul> <li>bei · den · Trägern · der · gesetzlichen<br/>Anschrift · bzw. · den · derzeitigen · oder · zukür</li> </ul> | n·Rentenversicherung·die·dort·bekannte·derzeitige·<br>inftigen·Aufenthaltsort·des·Schuldners·· <u>geboren·am</u> · |
|----------------------------------------------------------------------------------------------------|----------------------------------------------------------------------------------------------------|
| 29.02.1980-3u-ermitteln;¶                                                                                            | NOT WATCH TO THE SERVICE TO A CORECULATION OF A RESERVE                                                            |
| Den anliegenden Vollstreckungstite                                                                                   | el nebst beigefügter beglaubigter Abschrift/en                                                                     |
| erforderlichent Microsoft Word                                                                                       | ? ×                                                                                                    |
| <ul> <li>von der Pfänc Geburtsdatum Schuldner wird benötigt</li> </ul>                                               | htum Dritter bekannt oder zweifelsfrei ist,                                                                        |
| Abstand-zu-ne                                                                                                    |                                                                                                    |
| • → die- unter- E                                                                                                    | nd gelieferten Sachen zu pfänden.                                                                                  |
| §°811°Abs 1°t ax                                                                                                    | Albrechen                                                                                                    |
| <ul> <li>→ die Pfändung ung verwertung korpenie</li> </ul>                                                           | cner-sacrien:¶                                                                                                    |

schließen Sie das Fill-In-Feld über den Button **Abbrechen**. Wird das Geburtsdatum hingegen im Text nicht dargestellt,

| → bei-den-Trägern-der-gesetzlichen-Rentenve<br>Anschrift bzw. den-derzeitigen-oder-zukünftigen-Aut<br>Microsoft Word | ersicherung·die·dort·bekannte·derzeitige·<br>enthaltsort·des·Schuldners·· <u>geboren·am</u> ·· |
|----------------------------------------------------------------------------------------------------|------------------------------------------------------------------------------------------------|
| → Den· anliegen<br>erforderlichenfe<br>→ von·der·Pfändt<br>Abstand·zu·neł                                            | beigefügter∙ beglaubigter∙ Abschrift/en∙<br>:um·Dritter·bekannt·oder·zweifelsfrei·ist,·        |
| <ul> <li>→ die· unter· Eigentumsvorbehalt· gekauften· u<br/>§°811°Abs.1°Nr.1,4,°5-7°ZPO;¶</li> </ul>                 | <sup>⊓</sup> d- gelieferten- Sachen- zu- pfänden,-                                             |

tragen Sie es ins Fill-In-Feld ein und speichern den Eintrag über den Button OK.

# 4.4 Deckelung der Gebühr der Vermögensauskunft

Wie bei der Gebühr der Eidesstattlichen Versicherung wird die Gebühr der Vermögenauskunft ab einem Streitwert von 1.500,00 Euro gedeckelt.

© ReNoStar GmbH

![](_page_49_Picture_0.jpeg)

| S Mahnwesen/Vollstreckung EV - ANTRAG                                                                                                    | X                                          |
|----------------------------------------------------------------------------------------------------|--------------------------------------------|
| Geb§ bearbeiten Streitwert 1500,00 Ber                                                                                                    | rechnung zum 10.01.2013 Umsatzsteuer 19,00 |
| Gebühren Paragraphen       Auslagen         Image: Straight of the straight of the straighto straightostraightostraight of the straight of the straight of t |                                            |
| Gericht bzw. Gerichtsvollzieher<br>Geleistete Zahlungen                                                                                                    | EUR 0,00<br>EUR 0,00                       |
| Restforderung                                                                                                    | EUR 4590,59                                |

Wegen der Forderung gemäß beiliegender Aufstellung, sowie der nachstehend berechneten Kosten dieses Verfahrens wird namens des Gläubigers beantragt,

- 1. einen Termin zur Abgabe der Vermögensauskunft gemäß § 802 c ZPO zu bestimmen.
- nach Abgabe der Vermögensauskunft i.S.d. § 802f Absatz 4 ZPO unverzüglich einen Ausdruck des Vermögensverzeichnisses zu übersenden.

Falls der Schuldner die Abgabe der Vermögensauskunft grundlos verweigert, oder dem Termin unentschuldigt fernbleibt, wird beantragt, die Akte dem zuständigen Vollstreckungsgericht

#### mit dem Antrag zuzuleiten,

gegen den Schuldner Haftbefehl zu erlassen nach § 802 g. Der Antrag gilt auch für den Fall, dass in einem anderen Verfahren bereits Haftbefehl erlassen wurde.

Mit einer Ratenzahlungsvereinbarung besteht im Falle der glaubhaften Darlegung der mangelnden Zahlungsfähigkeit nein .

Um Übersendung eines Abdruckes des letzten abgegebenen Vermögensverzeichnisses des Schuldners wird gebeten, sofern der Schuldner innerhalb der letzten zwei Jahre die Vermögensauskunft erteilt hat. In diesem Fall wird der Auftrag zur Erteilung der Vermögensauskunft zurückgenommen.

| Anwaltskosten (Streitwert: 1500,00€)             |                       |        |
|--------------------------------------------------|-----------------------|--------|
| 0,30 Verfahrensgebühr in der Zwangsvollstreckung | gem. Nr. 3309 VV. RVG | 31,50€ |
| Auslagen                                         | gem. Nr. 7002 VV. RVG | 6,30€  |
| Umsatzsteuer 19,00%                              | gem. Nr. 7008 VV. RVG | 7,18€  |
| Kosten insgesamt                                 |                       | 44,98€ |